# คู่มือการใช้งาน

ระบบศูนย์รวมข้อมูลบริการภาครัฐ <u>สำหรับประชาชน</u>

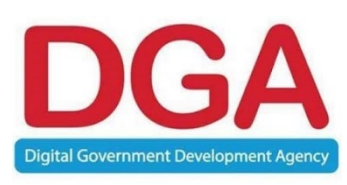

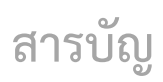

| รายละเอียด                                                          | หน้า |
|---------------------------------------------------------------------|------|
| บทที่ 1 ภาพรวมการใช้งานระบบศูนย์รวมข้อมูลบริการภาครัฐ สำหรับประชาชน | 1    |
| บทที่ 2 เมนูหน้าหลักของระบบ                                         | 2    |
| 2.1 การค้นหาบริการและจุดบริการภาครัฐ                                | 2    |
| 2.2 ป้ายคำแนะนำ                                                     | 13   |
| 2.3 Popular on Info                                                 | 14   |
| 2.4 แบนเนอร์ประชาสัมพันธ์                                           | 15   |
| 2.5 แนะนำบริการภาครัฐ                                               | 16   |
| 2.6 บริการสำคัญอื่นๆ                                                | 17   |
| 2.7 รู้จักบริการภาครัฐ (Content Portal)                             | 18   |
| 2.8 Footer                                                          | 19   |
| บทที่ 3 เมนูการค้นหาหนังสือล่าซ้า                                   | 20   |
| บทที่ 4 เมนูถาม-ตอบ                                                 | 22   |
| 4.1 เกี่ยวกับคู่มือประชาชน                                          | 22   |
| 4.2 เกี่ยวกับการใช้งานเว็บไซต์                                      | 23   |
| บทที่ 5 เมนูเกี่ยวกับเรา                                            | 24   |
| บทที่ 6 เมนูติดต่อเรา                                               | 25   |
| บทที่ 7 การประเมินความพึงพอใจ                                       | 26   |
| 7.1 Scan QR Code Poster ที่จุดบริการ                                | 26   |
| 7.2 ค้นหาบริการหรือจุดบริการ                                        | 27   |
| 7.3 ขั้นตอนการประเมินความพึงพอใจ                                    | 28   |

#### **DGA** Digital Government Development Agency

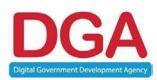

# บทที่ 1 ภาพรวมการใช้งานระบบศูนย์รวมข้อมูลบริการภาครัฐ สำหรับประชาชน

แผนผังภาพรวมระบบศูนย์รวมข้อมูลบริการภาครัฐ ประกอบไปด้วย 2 ส่วน ได้แก่ เมนูหลัก (Main menu) และเมนูส่วนรอง (Footer) ผู้ใช้งานทั่วไปรวมถึงประชาชนสามารถเข้าใช้งานได้ที่ <u>https://info.go.th/</u>

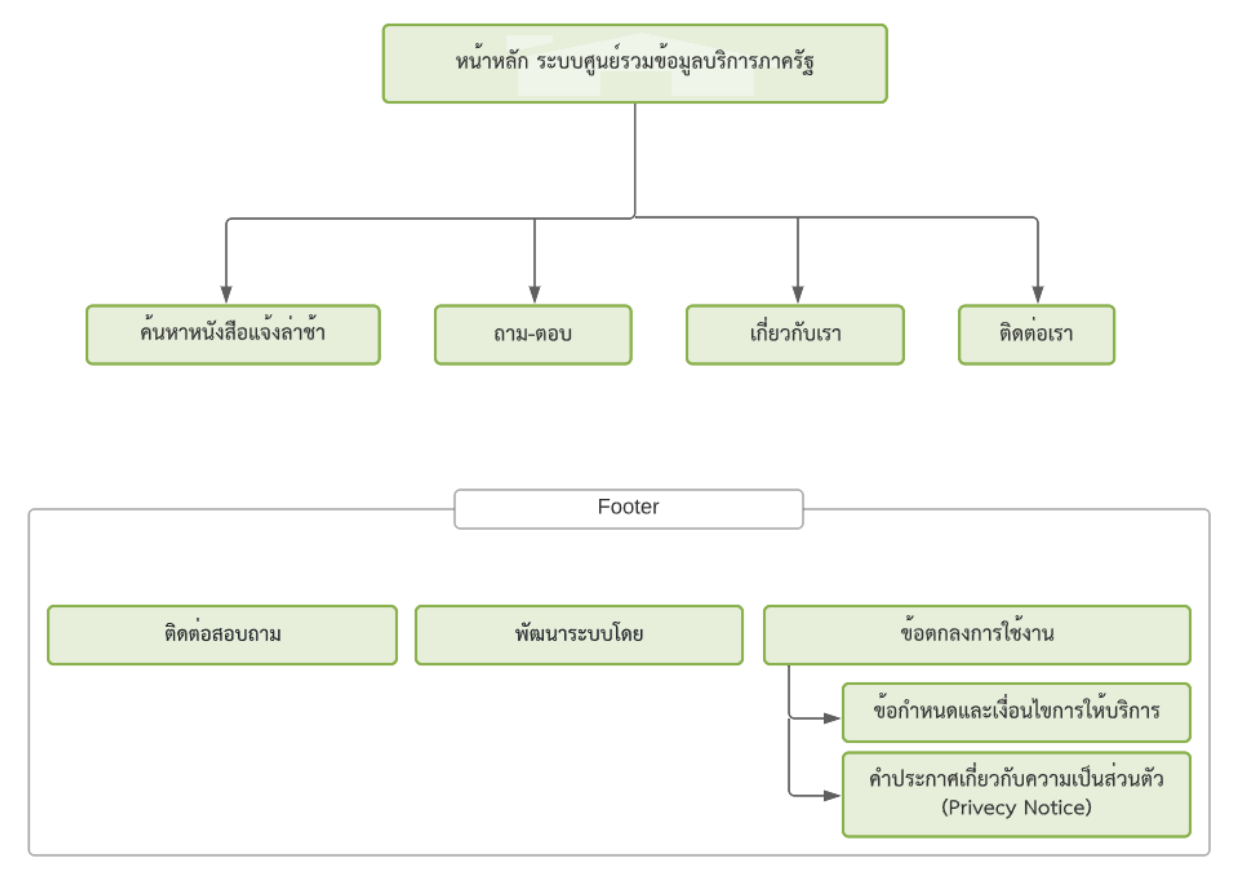

รูปที่ 1-1 แผนผังภาพรวมของระบบศูนย์รวมข้อมูลบริการภาครัฐ

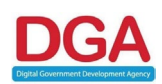

# บทที่ 2 เมนูหน้าหลักของระบบ

#### 2.1 การค้นหาบริการและจุดบริการภาครัฐ

การค้นหาบริการและจุดบริการภาครัฐของระบบ จะแสดงเป็นส่วนแรกบนหน้าเว็บไซต์ ผู้ใช้งานสามารถ ค้นหาบริการต่างๆ และจุดบริการที่ช่องค้นหาและกดค้นหาเพื่อดูรายละเอียดที่ต้องการได้ ดังนี้

2.1.1 การค้นหาบริการ เมื่อผู้ใช้งานค้นหาบริการเช่น ประกันสังคม ให้พิมพ์ลงไปในช่อง "ค้นหา" จากนั้น

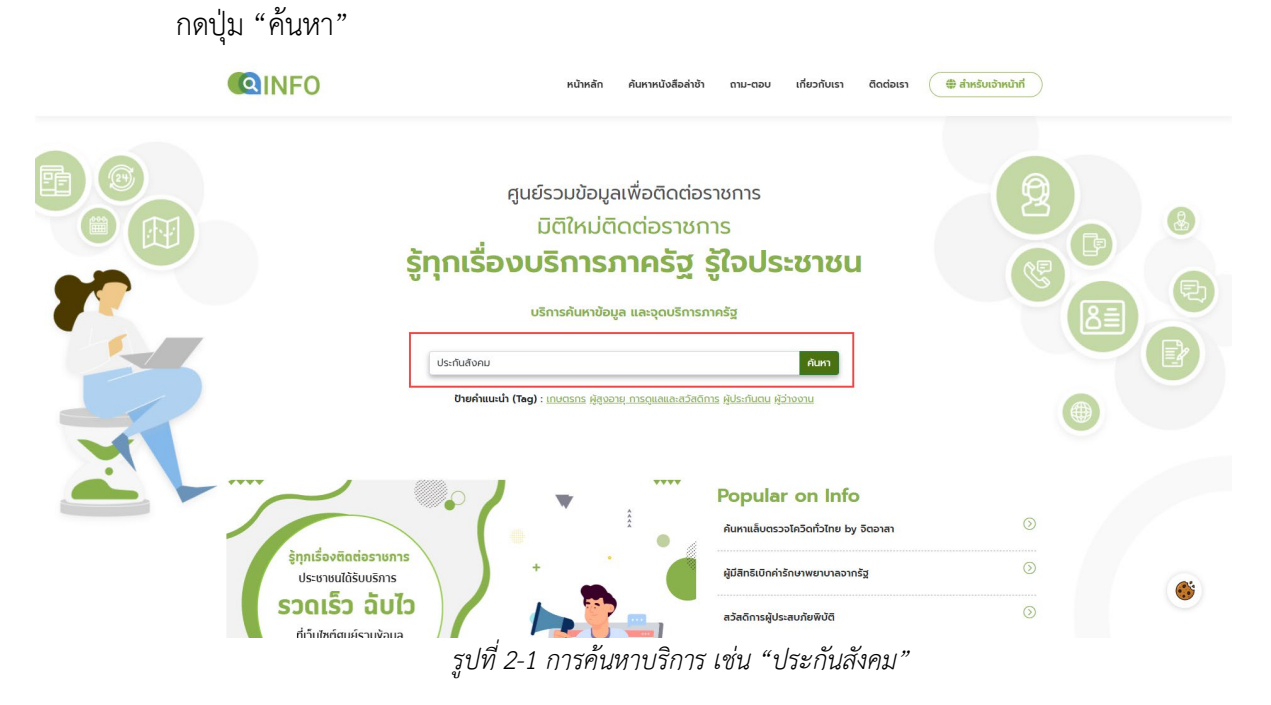

ระบบจะแสดงผลการค้นหาขึ้นพร้อมกับจุดบริการที่ตรงกับคำค้นหา โดยจะแสดงหน้าจอ ภาพรวมของคำที่ค้นหาขึ้น โดยมีแถบ ภาพรวมทั้งหมด, จุดบริการ, บริการที่เกี่ยวข้อง, จุดบริการ, ป้ายคำ ผู้ใช้งานสามารถเลือกดูรายละเอียดได้ตามต้องการที่หน้าภาพรวมทั้งหมด หรือ แถบต่างๆ ได้ โดยระบบจะมีการไฮไลท์คำที่ตรงกับการค้นหาเพื่อเป็นจุดนำสายตาในการรับข้อมูลที่ต้องการ

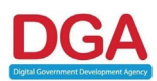

|   | เขาที่ยวกับเรา ธีดต่อเรา ⊕สำหรับเจ้าหน้าที่ คับหาหนังสือล่าอ่า ถาบ-ดอบ เกี่ยวกับเรา ธีดต่อเรา ⊕สำหรับเจ้าหน้าที                                                                                                    |  |
|---|----------------------------------------------------------------------------------------------------|--|
|   | พน้าแรก > ผลการกับหา                                                                                                    |  |
|   | บริการค้นหาข้อมูล และจุดบริการภาครัฐ                                                                                                    |  |
|   | ประกับสังคม                                                                                                    |  |
| Ŧ | 🅅 ກາທຮວມຕັ້งหมด   📑 บริการที่เกี่ยวข้อง (15)   🗘 ຊຸດຍຣິการ (100)   📕 ป้ายกำ (Tog) (0)                                                                                                    |  |
|   | ผลการค้นหา                                                                                                    |  |
|   | 🔛 ບຣິກາຣກີ່ເກີ່ຍວນ້ອຍກັບ "ປຣະກັນສັດຄມ" ຣາຍກາຣ wu 15 ຣາຍກາຣ 📃 ປ້າຍຄຳ (Tag)<br>ກາຣພຣັນປຣໄພພົກດແຫຼມຄອກແ <b>ປຣະກັນສັດຄ</b> ມ ທຣາວິການພອການ                                                                                                    |  |
|   | (ยอกสาร และชินออน) ( สุจุดบริการใกลิกุณ)                                                                                                    |  |
|   | การขอรับประโยชน์ทดแทนทองทุน <mark>ประทัมส์จกม</mark> ทรณีตาย<br>                                                                                                    |  |
|   | การขอรับประโยชน์กดแทนกออาทุน <mark>ประกับส์อาณ</mark> กรณีเงินสงเคราะหันุตร<br>                                                                                                    |  |
|   | การขึ้นกะเบียนนายจำงกองทุน <mark>ประกันสังกุญ</mark> และกองทุนเจินกุณแทน (N)<br>(อาจสรร และในกรณ) (การเรียงรักอิสกา)                                                                                                    |  |
|   | (นองคร ขะของของ ปุนุธองกระบทศานา<br>ร้องนี้                                                                                                    |  |
|   | - Guyn                                                                                                    |  |
|   | ♀ จุดบริการที่เที่ยวข้องกับ "ประกันสังคม" รายการ พบ 100 รายการ                                                                                                    |  |
|   | สำนักงาน <mark>ประกันสังคมร้วงกร้อลสุด<br/>พรู่ 6 กมเอมนอนการกำธร สำนวลของชุด อำเภอเนือง วิงหวัดสถุด<br/>อุปัตยุส่งสุดนรักทร</mark>                                                                                                    |  |
|   | ອົງ         ອົງ           ເຄຍເປັງ         ເຄຍເປັງ         ເຄຍເປັງ           ເຄຍເປັງ         ເຄຍເປັງ         ເຄຍເປັງ <tr< td=""><td></td></tr<> |  |
|   | ສຳນັກຈານ <mark>ປະທຳນັດຫມ</mark> 5ວກ5ດສຣນປູຣີ ສາຍາາຍພວຍແກ<br>ກາວເຄີຍບາຍມນາກະໂຫລີຍ ລາຍພວຍແກ ລະຫະບຸຣີ 18140 ຜູ້ນາກວ<br>5.0 ★★★★★ (1)                                                                                                    |  |
|   | [ güayaqcusms]                                                                                                    |  |
|   | สำนักงานปัธรณ์ปลังคมใกรุงเทพมหานครฟันที่ชี<br>อาหารได้ที่นั้น เลมที่ 255 ถนมหรื่มกรีมทร์ แขวงหนองบอน เขตประเวศ กรุงเทพมหานทร 10250 ปรักษา<br>ได้ป้อมูลดุดปรัการ                                                                                                    |  |
|   | ญเพิ่ม                                                                                                    |  |
|   | ติดต่อสอบถาม พัฒนาระบบโดย ข้อตกลงการใช้งาน                                                                                                    |  |
|   | <ul> <li>Insriwn : (+66) 2612 6060                     </li> <li>insriwn : (+66) 2612 601-12                     </li> <li>insrim: : (+66) 2612 601-12</li></ul>                                                                                                    |  |
|   |                                                                                                    |  |

รูปที่ 2-2 ระบบแสดงผลการค้นหาที่ตรงกับคำค้นหา

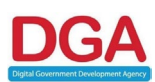

2.1.1.1 แถบภาพรวมทั้งหมด จากการกดค้นหาระบบจะแสดงบริการที่เกี่ยวข้องกับคำที่ค้นหา, จุดบริการที่เกี่ยวข้องกับคำค้นหา และป้ายคำที่เกี่ยวข้องกับคำค้นหาขึ้น โดยในหน้าของ แถบภาพรวมทั้งหมดแบ่งออกเป็น 3 ส่วนที่รวมข้อมูลในส่วนต่างๆ ไว้ในหน้าเดียว ซึ่งแต่ ละส่วนสามารถกดดูข้อมูลเพิ่มเติมได้

|                                                                                                    | หน้าหลัก ค้นหาหนังสือล่าช้า                        | ถาม-ตอบ เก่         | ที่ยวกับเรา ติดต่อเรา 🌐 สำหรับเจ้าหน้าที่                     |  |
|----------------------------------------------------------------------------------------------------|----------------------------------------------------|---------------------|---------------------------------------------------------------|--|
| <mark>หน้าแรก</mark> > ผลการศันหา                                                                                                    |                                                    |                     |                                                               |  |
| ประกับสังคม                                                                                                    | บริการค้นหาข้อมูล และจุดบริการภา                   | เครัฐ               | คืนหา                                                         |  |
| 🎛 ภาพรวมกั้งหมด                                                                                                    | 🖺 บริการที่เกี่ยวข้อง (15)   🗘 จุดบริการ (1        | 00)   🔳 ปี          | ยคำ (Tag) (O)                                                 |  |
|                                                                                                    | ผลการค้นหา                                         |                     |                                                               |  |
| บริการที่เกี่ยวข้องกับ "ประกันสังคม" รายการ พ<br>การขอรับประโยชน์กดแทนกองทุนประทันสังคม กรณีทุพพล<br>การขอรายสะคิมสามา<br>การการ และคิมสามา                                                                                                    | <b>าบ 15 รายการ</b><br>ภาพ                         |                     | ไปายค่ำ (Tag)<br>ไม่พบป่ายค่าที่เกี่ยวข้องกับ " ประกันสังคม " |  |
| นุเอาสาร และอันดอน<br>กระยอรับประโยชน์กดแทนกองทุน <mark>ประทันส์จคม</mark> กรณีตาย<br>ดูเอกสาร และอันดอน<br>ดูเอกสาร และอันดอน<br>ดูเอกสาร เป็นดอน<br>ดูเอกสาร และอันดอน<br>ดูเอกสาร เป็นดอน<br>ดูเอกสาร เป็นรูเอกสาร<br>ดูเอกสาร<br>ดูเอกสาร เป็นดอน<br>ดูเอกสาร<br>ดูเอกสาร<br>เอกสาร<br>ดูเอกสาร<br>เอกสาร<br>ดูเอกสาร<br>ดูเอกสาร<br>ดูเอกสาร<br>ดูเอกสาร<br>ดูเอกสาร<br>ดูเอกสาร<br>ดูเอกสาร<br>ดูเอกสาร<br>ดูเอกสาร<br>ดูเอกสาร<br>ดูเอกสาร<br>ดูเอกสาร<br>ดูเอกสาร<br>ดูเอกสาร<br>ดูเอกสาร<br>ดูเอกสาร<br>ดูเอกสาร<br>ดูเอกสาร<br>ดูเอกสาร<br>ดูเอกสาร<br>ดูเอกสาร<br>เอกสาร<br>ดูเอกสาร<br>ดูเกสาร<br>ดูเกลสาร<br>ดูเอกสาร<br>ดูเอกสาร<br>ดูเอกสาร<br>ดูเอกสาร<br>ดูเอกสาร<br>ดูเอกสาร<br>ดูเอกสาร<br>ดูเอกสาร<br>กร<br>กร<br>กร<br>กร<br>กร<br>กร<br>กร<br>กร<br>กร<br>กร<br>กร<br>กร<br>กร |                                                    |                     |                                                               |  |
| การขอรับประโยชน์กดแทบทองทุน <mark>ประกันสังคม</mark> กรณีเงันลงม<br>ดูเอกสาร และขั้นตอน ดูจุดบริการใกล้ทุน                                                                                                    | กราะหับุตร                                         |                     |                                                               |  |
| การขึ้นทะเบียนมายอ้างกองทุนประกันสังคมู่และกองทุนเงินทด<br>(จเอกสาร และขึ้นตอน) (จุจุดบริการไกล์คุณ)<br>อุญร์การกาครัฐที่เกี่ยวข้องกับ 🗸<br>เรื่องนี้                                                                                                    | (N)                                                |                     |                                                               |  |
|                                                                                                    | quŵu                                               |                     |                                                               |  |
| <ul> <li>จุดบริการทเกษวของกบ บระกินสิงคม" รายการ<br/>สำนักงานประกินสิงคม ร่วหวัดสดุล<br/>หมู่ 6 ถนบบนตรการกำรร ตำบลคออชุด อำเภอเนืออ จือหวัดสดุล<br/>ดูข้อมูลอุดบริการ</li> </ul>                                                                                                    | 900 100 STEINS                                     | <ul> <li></li></ul> |                                                               |  |
| สำนักงาน <mark>มีระกันสังคน</mark> วังหวัดชลบุรี สาขาบางละบุง<br>19799 หมู่ 1 เมืองศักเภ อำเภอบางละบุง ชลบุรี 20150<br>- Qน้อมูลอุดบริการ                                                                                                    |                                                    | <ul> <li></li></ul> |                                                               |  |
| สำนักงาน <mark>ประกันส์จัดน</mark> ้วิจหวัดสระบุรี สาขาหนองแก<br>กางเดียบทนภพพลโชริน ดหนองแก อหนองแก อ.สระบุรี 18140<br>5.0 ****** (1)<br>ดูข้อมูลสุดตรีการ                                                                                                    |                                                    | (¢)<br>úhmo         |                                                               |  |
| สำนักงาน <mark>ประทันสีงคน</mark> กรุงเทพนหานครพื้นที่ชี<br>อาการโอกเอิน เอเที 255 คนมารินกรีนทรี แขวงหนองขอน เขตประเว<br>ดูข้อมูลจุดบริการ                                                                                                    | ศ กรุงเทพนหานคร 10250                              | (<br>Únno           |                                                               |  |
|                                                                                                    | ดูเพิ่ม                                            |                     |                                                               |  |
| ติดต่อสอบถาม                                                                                                    | พัฒนาระบบโดย                                       | ข้อ                 | วตกลงการใช้งาน                                                |  |
| 📞 Tnsrītwrī : (+66) 2612 6060<br>👼 Tnsaris : (+66) 2612 6011-12<br>ጅ ວິເມā : contact@dga.or.th                                                                                                    | B Cours DGA                                        |                     |                                                               |  |
| สงวนลียสั                                                                                                    | าธิ์ พ.ศ. 2564-2565 ลำนักงานพัฒนารัฐบาลดีอิกัล (อง | ค์การมหาชน) (สพ     |                                                               |  |

รูปที่ 2-3 หน้าภาพรวมทั้งหมด

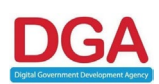

- 2.1.1.2 แถบบริการที่เกี่ยวข้อง เป็นหน้าที่แสดงผลของการค้นหาในส่วนของบริการที่ตรงกับคำ ค้นหา โดยระบบจะแสดงจำนวนการค้นหาที่พบ และรายการบริการที่เกี่ยวข้องขึ้น ผู้ใช้งานสามารถดูรายละเอียดของรายการได้ 2 ส่วน ได้แก่
  - 2.1.1.2.1 ดูเอกสารและขั้นตอน เป็นปุ่มสำหรับกดเพื่อเข้าดูรายละเอียดของบริการ หรือ คู่มือประชาชน โดยรายละเอียดจะประกอบไปด้วยข้อมูล ช่องทางการ ให้บริการ, เวลาในการดำเนินการ, เอกสารหลักฐาน, ค่าธรรมเนียม, หลักเกณฑ์ วิธีการ และเงื่อนไข, ขั้นตอน ระยะเวลา, ใบอนุญาต, ช่อง ทางการร้องเรียน

| COINFO หนักหลัก คับมาหน่อสือค่าย้า กาม-เออบ แก้ยวกับบรา อัดอย่อเรา 🔮 สำหรับบริหางให้ส                                                                                                    |  |
|----------------------------------------------------------------------------------------------------|--|
| Usrhulfonu hum                                                                                                    |  |
| 🇱 ການສວມທັ່ຈກແມດ   🌉 ເອີກາສກິທໂອບຕີວດ (15)   Q ຊຸດບອັກາຣ (100)   📕 ປັກແກ່າ (Teg) (0)                                                                                                    |  |
| บริการที่เกี่ยวข้องกับ "ประกินสังคม" รายการ พบ 15 รายการ      กระยงอิปประโยจ์เกละหมดอานุไม่อที่เสียพูม กรณ์ทุพพลกาพ     โดยการ และอับเฉยม     โดงการ และอับเฉยม     โดงการ และอับเฉยม     โดงการ และอับเฉยม     โดงการ และอับเฉยม     โดงการ และอับเฉยม                                                                                                    |  |
| กรรมอริเปราโรยเปิกฉามานาออก <sub>าน</sub> <mark>ประกับสิ่งสา</mark> นการราชห์บุตร<br>(อุเอกสาร และซั้นเฉอน) (อุดุษาร์การโกล์กุณ)                                                                                                    |  |
| <section-header></section-header>                                                                                                    |  |
| image: sources     image: sources      < |  |
| 🗭 ช่องทางการร้องเรียน 🗸                                                                                                    |  |

| ,          |                                        | Ŷ                            | ,     |         |        |
|------------|----------------------------------------|------------------------------|-------|---------|--------|
| 19         | <i>₽</i> 11                            | é                            | 4     | Ŷ       | 9      |
| 59 191 7 A | าหากกรุกดาไปดเวกร                      | การแ ฉยอด เต ฉ               | แหเวล | ดเวงเลง | เรการ  |
| JUN Z-4    | 11 11 11 11 11 11 11 11 11 11 11 11 11 | 1 1 1 66 61 5 7 1 67 1 81 81 | นเทยท | บยมตเ   | 131113 |
| 91         | 9 91                                   |                              | - 91  | 91      |        |

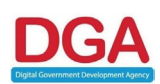

อีกทั้งสามารถเข้าถึงจุดบริการที่เกี่ยวข้องในตำแหน่งใกล้ๆ กับ ผู้ใช้งาน โดยใช้ปุ่ม "ดูจุดบริการใกล้บ้านท่าน" เพื่อดูจุดบริการตำแหน่ง ต่างๆ ที่ให้บริการเกี่ยวกับเรื่องที่ค้นหา

|                                                                                                    | <b>ຍ່ວດກາວກາຣຄືກກ່ອງເຮັດເອັຍບ</b><br>ອ້ານັກວານປອກໃນອ້ານແຫຼກແຫ່ດກິວປະສາກ<br>ໂກສາກດ່ວນ 1966 (ປະການ 24 ຄນ.)<br>www.sso.go.th |            |                   |                     |  |  |
|----------------------------------------------------------------------------------------------------|----------------------------------------------------------------------------------------------------|------------|-------------------|---------------------|--|--|
| ( 🍻 ช่องทางการให้บริการ<br>ช่องทาง                                                                                                    | งการให้ปริการของหน่วยงาน                                                                                                  | ช่องทางกาะ | ะให้บริการออนไลน์ |                     |  |  |
| ช่องกางการให้บริการของเมืองงาน ช่องกางการให้บริการของได่มี<br>ดิดต่อด้วยตนเอง ณ หน่วยงาน<br>สำนักงานประกันสังกมกรุงเทพมหานครพื้นที่ 1-12/ สำนักงานประกันสังกมวังหวัดและสามาทั่วประเทศ<br>หมายหญ่ ที่อยู่ใกรศัพท์ : สามารถคืนกาได้ทางเว็บไซต์ www.sso.go.th<br> |                                                                                                    |            |                   |                     |  |  |
| 🔘 เวลาในการดำเนินการ                                                                                                    |                                                                                                    |            |                   | ~                   |  |  |
| 📄 เอกสารหลักฐาน                                                                                                    |                                                                                                    |            |                   | <ul><li>✓</li></ul> |  |  |

# รูปที่ 2-5 ตำแหน่งปุ่มดูจุดบริการใกล้บ้านท่าน

เมื่อกดแล้วระบบจะแสดงรายการจุดบริการที่ให้บริการเกี่ยวกับ เรื่องที่ค้นหาขึ้น ผู้ใช้งานสามารถเลือกดูรายละเอียดของจุดบริการต่างๆ ได้ โดยกดที่ชื่อของจุดบริการ และสามารถกดให้นำทางด้วย google map เพื่อ สะดวกแก่การเดินทางอีกด้วย

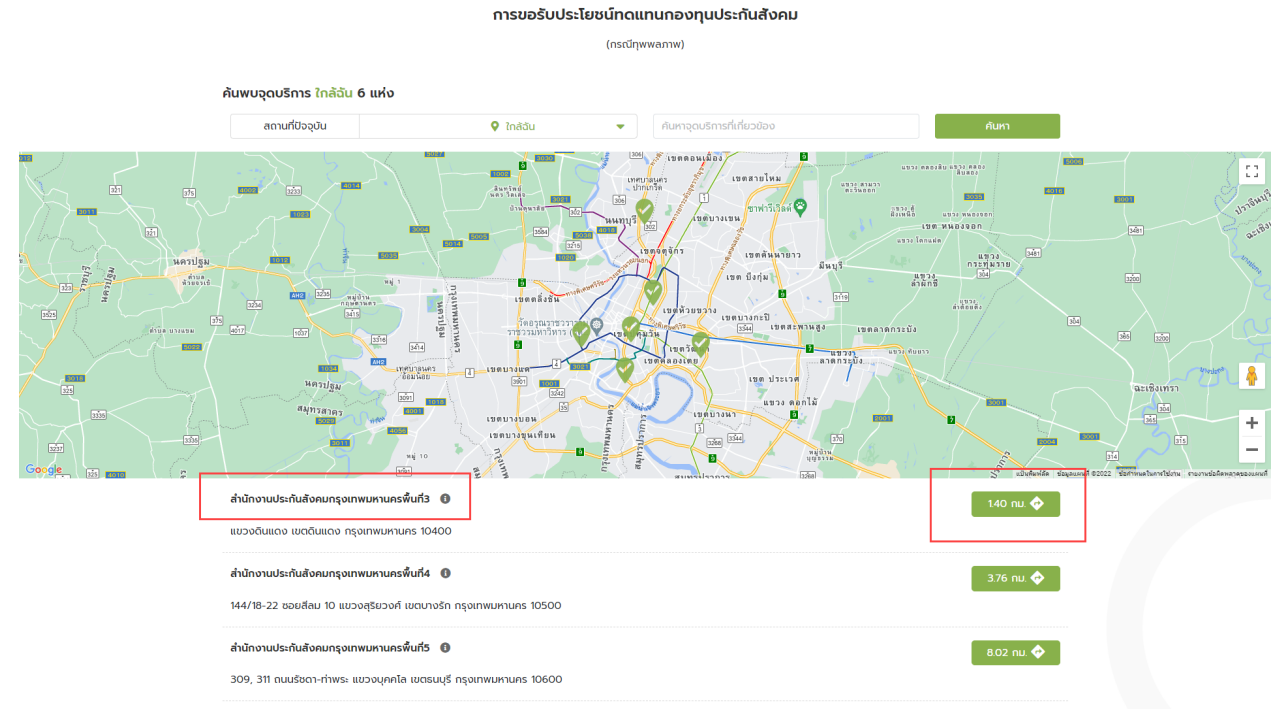

รูปที่ 2-6 การกดเพื่อดูรายละเอียดของจุดบริการและการนำทาง

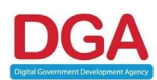

2.1.1.2.2 ดูจุดบริการใกล้คุณ เป็นปุ่มสำหรับกดเพื่อเข้าดูรายการจุดบริการที่เกี่ยวข้อง กับคำค้นหาในตำแหน่งใกล้ๆ กับผู้ใช้งาน

| เกี่ยวกับเรา ดีดต่อเรา 🕀 สำหรับเจ้าหน้าที่                                                                               |   |
|----------------------------------------------------------------------------------------------------|---|
| ประทันซังคม คันคา                                                                                                    |   |
| 🌃 ภาพรวมทั้งหมด   🎒 บริการที่เกี่ยวป้อง (15)   Q จุดบริการ (100)   📕 ป้ายค่ำ (Teg) (0)                                   |   |
| 📴 บริการที่เกี่ยวข้องกับ "ประกันสังคม" รายการ พบ 15 รายการ                                                               |   |
| การขอรับประโยชน์กดแทบทองทุน <mark>ประกันสังคม</mark> กรณีทุพพลภาพ<br>(ดูเอกสาร และขั้นตอน) (ดูจุดบริการใกลีกุณ)          |   |
| การขอรับประโยชน์กดแทบกองทุน <mark>ประกันสังคม</mark> กรณีตาย<br>ดูเอกสาร และชั้นตอน ดูจุดบริการใกล้คุณ                   |   |
| การขอรับประโยชน์กดแทนทองทุน <mark>ประกับสังกม</mark> กรณีเงินสงเคราะห์บุตร<br>(ดูเอกสาร และชั้นตอน) ดิจุดุดบริการใกล์คุณ |   |
| การขึ้นทะเบียนนย์จ้างกองกุษ <mark>ประกับสังคม</mark> ันละกองทุนเงินทดแทน (N)<br>                                         |   |
| ปัญชริการการรัฐที่เกี่ยวของกับเรื่องนี้                                                                                  | ٢ |
|                                                                                                    |   |

#### รูปที่ 2-7 ปุ่มดูจุดบริการใกล้คุณในหน้าบริการที่เกี่ยวข้อง

เมื่อกดแล้วระบบจะแสดงรายการจุดบริการที่ให้บริการเกี่ยวกับ เรื่องที่ค้นหาขึ้น ผู้ใช้งานสามารถเลือกดูรายละเอียดของจุดบริการต่างๆ ได้ โดยกดที่ชื่อของจุดบริการ และสามารถกดให้นำทางด้วย google map เพื่อ สะดวกแก่การเดินทางอีกด้วย

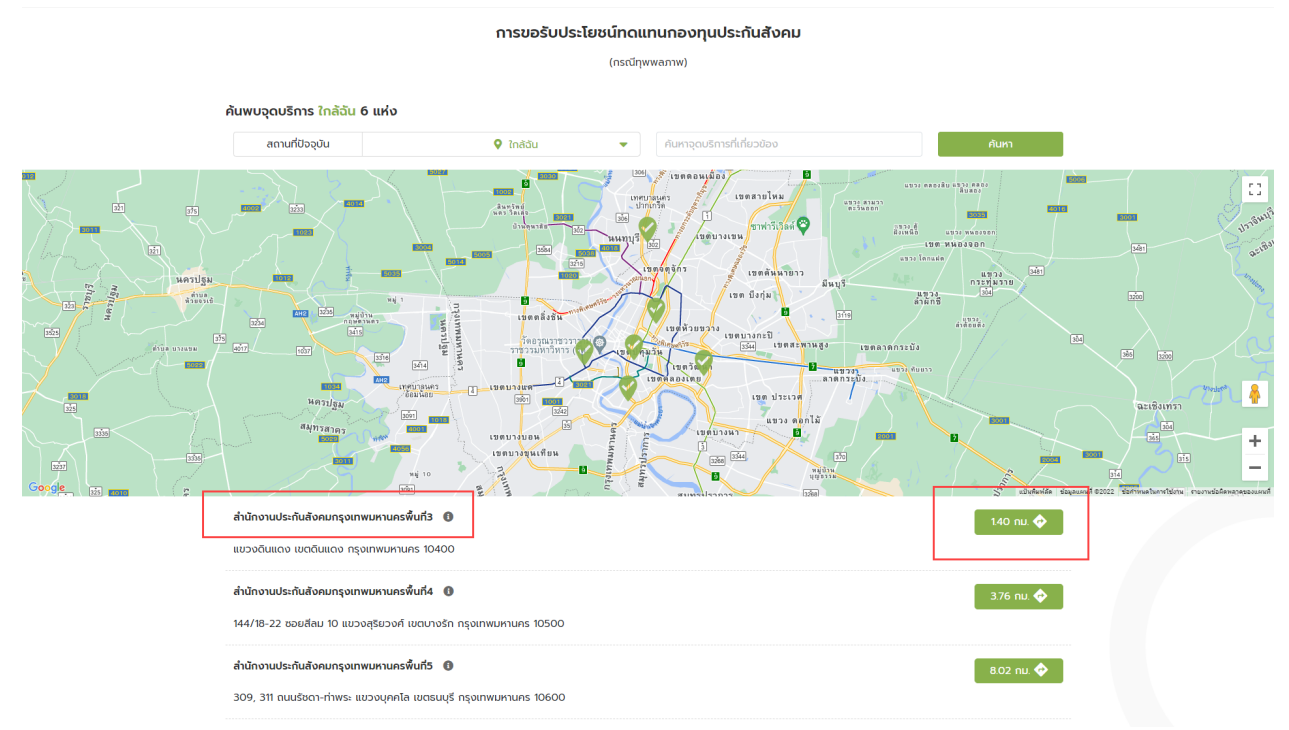

รูปที่ 2-8 การกดเพื่อดูรายละเอียดของจุดบริการและการนำทาง

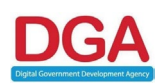

- 2.1.1.3 แถบจุดบริการ เป็นหน้าที่แสดงผลของการค้นจุดบริการที่เกี่ยวข้องกับคำค้นหา โดยระบบ จะแสดงจำนวนการค้นหาที่พบ และรายการจุดบริการที่เกี่ยวข้องขึ้น ผู้ใช้งานสามารถดู รายละเอียดของรายการได้ 4 ส่วน ได้แก่
  - 2.1.1.3.1 ดูข้อมูลจุดบริการ เป็นส่วนที่เมื่อกดแล้วระบบจะแสดงข้อมูลของจุดบริการ รายการที่เลือกขึ้น เช่น ข้อมูลตำแหน่งที่ตั้ง, วันเวลาทำการ, การให้คะแนน ความพึงพอใจ, การนำทาง และบริการทั้งหมดของจุดบริการนั้น

|                                                                                                    | หน้าหลัก      | ค้นหาหนังสือล่าช้า | ດາມ-ຕອບ | เกี่ยวกับเรา | ติดต่อเรา | 🕀 สำหรับเจ้าห  | ัทที      |
|----------------------------------------------------------------------------------------------------|---------------|--------------------|---------|--------------|-----------|----------------|-----------|
| ประกันสังกม                                                                                                    |               |                    |         |              |           | ค้นหา          |           |
| 🏼 ภาพรวมทั้งหมด   🔄 บริการที่เกี่ยวข้อง (15)   📿 จุดบริการ (100)   📕 ป้ายค่ำ (Tag) (0)                                                 |               |                    |         |              |           |                |           |
| ♀ จุดบริการที่เกี่ยวป้องกับ "ประกันสังคม" รายการ พบ 100 รายการ                                                                         |               |                    |         |              |           | ຕຳແหน່ง : 오    | กังหมด    |
| สำนักงาน <mark>ประกับสังกมุ</mark> 5ธหรือลดูล<br>หยู่ 6 ถนบนนอนการที่กระ ด้านตลอองดุง อำเภอเมือง รังหรือลดูล<br>                       |               |                    |         |              |           | ເວັບໄຫຕັ       | (<br>únmo |
| สำนักงาน <mark>ประกันสังคม</mark> จังหวัดชลบุรี สาขาบางละบุง<br>19799 หมู่ 1 เมืองพักยา อำเภอบางละบุง ชลบุรี 20150<br>Qช้อมูลจุดบริการ |               |                    |         |              |           | ()<br>เว็บไซด์ | (<br>dime |
|                                                                                                    | รูปที่ 2-9 กา | รกดเพื่อด          | ข้อมูละ | าดบริกา      | าร        |                |           |

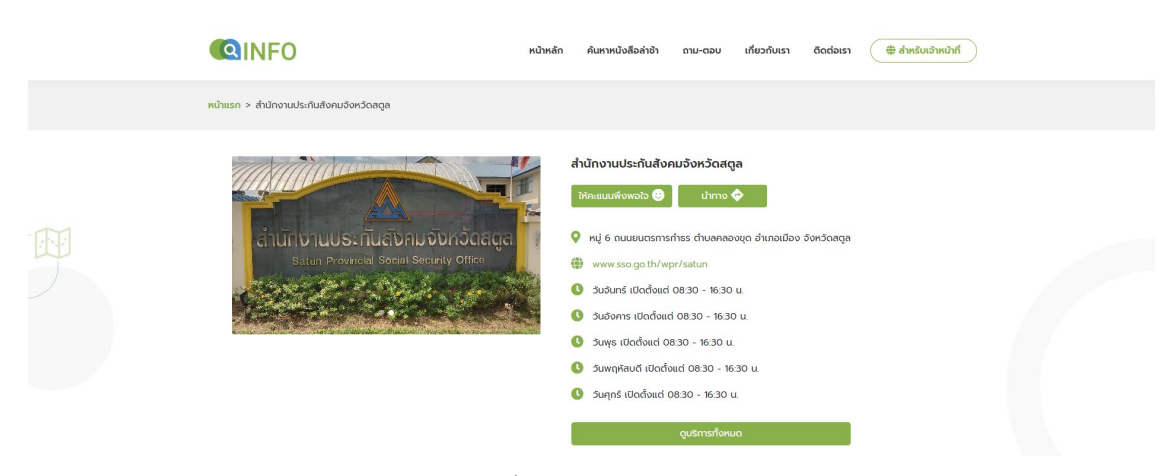

รูปที่ 2-10 หน้าข้อมูลของจุดบริการ

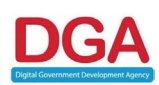

 2.1.1.3.2 ปุ่มเว็บไซต์ จะอยู่ตำแหน่งขวามือของรายการจุดบริการที่ค้นหา เป็นส่วนที่ link ไปยังเว็บไซต์ของหน่วยงานที่ค้นหาเพื่อเข้ารับข่าวสารจากหน่วยงาน โดยตรง

|   |                                                                                                    | หน้าหลัก                                                                               | ค้นหาหนังสือล่าช้า | ຄາມ-ຕອບ | เกี่ยวกับเรา | ติดต่อเรา | สำหรับเจ้าหน้าที่   |  |
|---|----------------------------------------------------------------------------------------------------|----------------------------------------------------------------------------------------|--------------------|---------|--------------|-----------|---------------------|--|
|   | ประกันสังคม                                                                                                    |                                                                                        |                    |         |              |           | ค้นหา               |  |
| Æ | אות <b>(1</b> ) אונז                                                                                                    | 🖽 ภาพรวมทั้งหมด   🔤 ບรีการที่เที่ยวข้อง (15)   ♀ ຊຸດບຣິการ (100)   🜉 ป้ายค่ำ (Таg) (0) |                    |         |              |           |                     |  |
|   | ♀ จุดบริการที่เกี่ยวข้องกับ "ประกันสังคม" รายการ พบ 100 รายการ                                                                       |                                                                                        |                    |         |              |           | ຕຳແหน่ง : 오 ກັ້งหມດ |  |
|   | <b>สำนักงาน<mark>ประกันสังคม</mark>จังหวัดสดูส</b><br>หนู่ 6 ถนมขณรการกำรร ต่านอกลออชุด อำเภอเมือง<br>ดูปข้อมูลจุดบริการ             | จังหวัดสตูล                                                                            |                    |         |              |           |                     |  |
|   | สำนักงาน <mark>ประกันดังภม</mark> จังหวัดชลบุรี สาขาบางละ<br>19/99 หมู่ 1 เมืองพัทยา อำเภอบางละมุง ชลบุรี 2015/<br>ดูข้อมูลจุดบริการ | μο<br>)                                                                                |                    |         |              |           | iŠultači úhmo       |  |

รูปที่ 2-11 ตำแหน่งปุ่มนำทางไปยังเว็บไซต์ของหน่วยงาน

2.1.1.3.3 ปุ่มนำทาง จะอยู่ตำแหน่งขวามือของรายการจุดบริการที่ค้นหา เป็นปุ่มที่จะ link ไปยัง google map เพื่อนำทางแก่ผู้ใช้งานไปยังจุดบริการที่เลือก

|                                                                                                    | หน้าหลัก            | ค้นหาหนังสือล่าช้า | ດາມ-ຕອບ | เกี่ยวกับเรา | ติดต่อเรา           | สำหรับเจ้าหน้าที่ |  |
|----------------------------------------------------------------------------------------------------|---------------------|--------------------|---------|--------------|---------------------|-------------------|--|
| ประกันสังคม                                                                                                    |                     |                    |         |              |                     | ค้นหา             |  |
| 🇱 ภาพรวมทั้งหมด   🛅 บริการที่เกี่ยวข้อง (15)   ♀ จุดบริการ (100)   📕 ป้ายค่ำ (Tag) (0)                                            |                     |                    |         |              |                     |                   |  |
| ♀ จุดบริการที่เกี่ยวข้องกับ "ประกันสังคม" รายการ พบ 100 รายการ                                                                    |                     |                    |         |              | ตำแหน่ง : 🗣 ทั้งหมด |                   |  |
| สำนักงาน <mark>ประทันสังคม</mark> จังหวัดสดูล<br>หมู่ 6 กมนขตรการกำรร ด่านลกลองขุด อำเภอเมือง<br>ดูข้อมูลจุดบริการ                | ว จังหวัดสตูล       |                    |         |              |                     | isulući           |  |
| สำนักงาน <mark>ประกันดีงคน</mark> จังหวัดชลบุรี สาขาบางข<br>19/99 หมู่ 1 เมืองหักยา อำเภอบางละมุง ชลบุรี 201<br>ดูป้อมูลจุดบริการ | ιτ <b>ύ</b> ο<br>10 |                    |         |              |                     | ເວັບໂຮດ ບຳການ     |  |

รูปที่ 2-12 ตำแหน่งปุ่มนำทางไปยัง google map

2.1.1.3.4 ตำแหน่ง เป็นส่วนแสดงผลว่า รายการจุดบริการที่เกี่ยวข้องกับคำค้นหาอยู่ บริเวณใด ซึ่งค่าเริ่มต้นของระบบจะแสดงจุดบริการทั้งหมด โดยส่วนนี้ ผู้ใช้งานสามารถกดปุ่มเปลี่ยนตำแหน่งหรือเลือกจังหวัด เพื่อค้นหาจุดบริการ ที่ต้องการได้

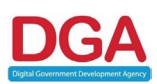

|                                                                                                    | หน้าหลั | า ค้นหาหนังสือล่าช้า | ถาม-ตอบ | เกี่ยวกับเรา | ติดต่อเรา | สำหรับเจ้าหน้าที่                          |  |
|----------------------------------------------------------------------------------------------------|---------|----------------------|---------|--------------|-----------|--------------------------------------------|--|
| ประกันสังกม                                                                                                    |         |                      |         |              |           | ศันเท                                      |  |
| 🇱 ກາพรวมทั้งหมด   📑 บรีการที่เกี่ยวข้อง (15)   ♀ ຊຸດບຣັກາร (100)   📕 ป้ายค่า (Тьg) (0)                                                    |         |                      |         |              |           |                                            |  |
| 😡 จุดบริการที่เกี่ยวข้องกับ "ประกันสังคม" รายการ พบ 100 รายการ                                                                            |         |                      |         |              |           | ตำแหน่ง 🗣 ทั้งหมด                          |  |
| สำนักงาน <mark>ประทันสังคม</mark> จังหวัดสดูล<br>หนู่ 6 ถนบบนตรการทำธร ต่างลกลองชุด อำเภอเมือง จังหวัด<br>ดูข้อมูสจุดบริการ               | สดูล    |                      |         |              |           | 🔞 🔶<br>ເວັບໄຮຕ໌ ບຳກາຈ                      |  |
| สำนักงาน <mark>ประกันดังคม</mark> จึงหวัดชลบุรี สาขาบางละมุง<br>19799 หมู่ 1 เมืองศักยา อำเภอบางละมุง ชลบุรี 20150<br>(ดูป้อมูลจุดบริการ) |         |                      |         |              |           | (2) (3) (3) (3) (3) (3) (3) (3) (3) (3) (3 |  |

รูปที่ 2-13 การแก้ไขตำแหน่งของจุดบริการ

เมื่อกดแล้วระบบจะแสดงรายการตำแหน่งให้เลือกโดยจะมี ทั้งหมด, จังหวัด และใกล้ฉัน ซึ่งในส่วนของตำแหน่งใกล้ฉันผู้ใช้งาน จำเป็นต้องเปิดโลเคชั่นที่อุปกรณ์ที่ใช้อยู่เพื่อให้ระบบทำงานได้มี ประสิทธิภาพยิ่งขึ้น และเมื่อเลือกตำแหน่งที่ต้องการแล้วกดปุ่ม"ยืนยัน" ระบบจะแสดงจุดบริการตามคำค้นหาที่ตรงกับตำแหน่งที่เลือกขึ้น

| Usinuavau                                                                                                    |                                 | PUM                    |                |
|----------------------------------------------------------------------------------------------------|---------------------------------|------------------------|----------------|
| 🔠 ภาพรวมกังหม                                                                                                    | คันหาอังหวัด หรือพื้นที่ใกล้อัน | Q<br>ป้ายค่ำ (Tag) (O) |                |
| จุดบริการที่เกี่ยวข้องกับ "ประกันสังคม" ราย                                                                          | ก้งหมด                          | ດຳແหນ່າ                | D: ( Prioreac) |
|                                                                                                    | กรุงเทพมหานคร                   |                        | ~ ~            |
| สานทงาน <mark>บระทบสงคม</mark> จงหวดสตูล<br>หมู่ 6 กบนยนตรการกำรร ตำบลคลองชุด อำเภอเมือง จังหวัดล                    | ns:đ                            |                        |                |
|                                                                                                    | ทาญจนบุรี                       |                        |                |
| สำนักงาน <mark>ประกันสังคม</mark> จังหวัดชลบุรี สาขาบางละมุง                                                         | กาศสินธุ์                       |                        |                |
| 19/99 หมู่ 1 เมืองพัทยา อำเภอบางละมุง ชลบุรี 20150                                                                   | ฮันฮัน                          |                        | Sultaci unmo   |
| ดข้อมูลจุดบริการ                                                                                                    | ยกเสิก                          |                        |                |
| สำนักงาน <mark>ประทันสังคม</mark> จังหวัดสระบุรี สาขาหนองแค<br>ทางเลียบตนบพหลโยธิน ต.หนองแค อ.หนองแค อ.สระบุรี 18140 |                                 |                        | ()<br>three    |
| 50 ***** (1)                                                                                                    |                                 |                        |                |

รูปที่ 2-14 ตัวเลือกตำแหน่งของจุดบริการ

2.1.1.4 แถบป้ายคำ (Tag) เป็นหน้าที่แสดงผลของป้ายคำที่ตรงกับคำค้นหาขึ้น โดยระบบจะแสดง จำนวนการค้นหาที่พบ และรายการป้ายคำที่ตรงกับคำค้นหาซึ่งถูกจัดกลุ่มจากหน่วยงาน

| คนหาขอมูล และจุดบรการภาครฐ                          |                                                                                                    |                                                                               |
|-----------------------------------------------------|----------------------------------------------------------------------------------------------------|-------------------------------------------------------------------------------|
|                                                     | กันหา                                                                                                    |                                                                               |
| ารที่เที่ยวข้อง (27)   🗘 จุดบริการ (100)   💻 ป่ายคำ | (Tag) (3)                                                                                                   |                                                                               |
| s                                                   |                                                                                                    |                                                                               |
|                                                     |                                                                                                    |                                                                               |
|                                                     |                                                                                                    |                                                                               |
|                                                     |                                                                                                    |                                                                               |
| 11                                                  | shufioDiga ແລະຊະເບີຣີກະມະກະກຽ <u>ຊ</u><br>shufuoZizeo (27)   <b>Q</b> ຊອບຣັກາຣ (100)   <b>■ Druo</b> n<br>; | ກມກາ<br>ອຳປາກັບວັບລ (27)   <b>Q</b> ຊວຍຂີກາຣ (100)   <b>J</b> ປາຍກຳ (Teg) (3) |

รูปที่ 2-15 การแสดงผลป้ายคำ (Tag) ของหน้าป้ายคำ

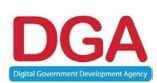

เมื่อผู้ใช้งานเลือกป้ายคำที่ต้องการ ระบบจะแสดงรายการบริการที่เกี่ยวข้องหรือ กระบวนงานที่ถูกติดป้ายคำ (Tag) ขึ้น ผู้ใช้งานสามารถเลือกบริการที่ติดป้ายคำ (Tag) เพื่อดูรายละเอียดของบริการหรือคู่มือประชาชนได้ โดยกดปุ่ม "ดูเอกสาร และขั้นตอน" ดังที่กล่าวไปข้อ 2.1.1.2.1

|                                                                                                    | หน้าหลัก                            | ค้นหาหนังสือล่าช้า                            | ດາມ-ຕອບ                  | เกี่ยวกับเรา | ติดต่อเรา |  |
|----------------------------------------------------------------------------------------------------|-------------------------------------|-----------------------------------------------|--------------------------|--------------|-----------|--|
| หน้าแรก > ผลการค้นหา > เด็ก                                                                                                    |                                     |                                               |                          |              |           |  |
| มริการที่มีป้ายก่า (Tag) " เด็ก " ทั้งหมด 14 รายการ<br>กระบวนการให้ก่าปรักษาเยียวยาก่อนเลิกรับบุตรบุณูธรรมซึ่งยังเป็นเด็ก (N<br>เดียงกสาร และชั้นตอน<br>รายจรินเด็กเป็นบุตรบุณูธรรม กรณีครอบครัวบุณูธรรมไทยจินเด็กกำพร้า<br>ดูเอกสาร และชั้นตอน<br>กรขอจินเด็กเป็นบุตรบุณูธรรม กรณีครอบครัวบุณูธรรมชาวต่างประเทศรี<br>ดูเอกสาร และชั้นตอน | )<br>เในความอุปการ<br>บเต็กทำพร้าใน | ระของกรมกิจการเด็กและ<br>ความสุปการะของกรมกิจ | ยาวชน<br>ภารเด็กและเยาวถ | 20           |           |  |

รูปที่ 2-16 การกดดูเอกสารและขั้นตอนจากป้ายคำ (Tag)

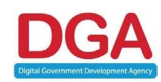

กระบวนการให้คำปรึกษาเยียวยาก่อนเลิกรับบุตรบุญธรรมซึ่งยังเป็นเด็ก (N)

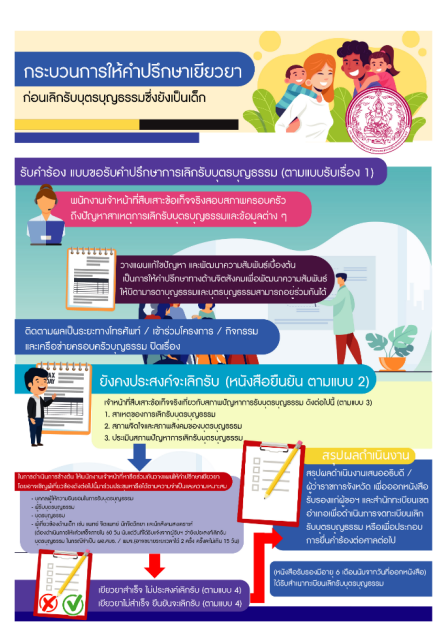

|                                      | ช่องทางการให้บริการของหน่วยงาน                                                                     | ช่องทางการให้บริการออนไลน์ |  |
|--------------------------------------|----------------------------------------------------------------------------------------------------|----------------------------|--|
| ติดต่อด้วยตนเอ                       | ง ณ หน่วยงาน                                                                                       |                            |  |
| 255 ภายในสถานสง<br>หมายเหตุ : สอบถาม | คราะห์เด็กหญิงบ้านราชวิถี แขวงทุ่งพญาไท เขตราชวิถี กรุงเทพมหานคร 1<br>รายละเอียดเบื้องต้น โทร 1300 | 0400/ wuə                  |  |
| ดูจุดบริการใกล้บ้าเ                  | imu                                                                                                |                            |  |
| 🕑 เวลาในการดำเนิเ                    | มการ                                                                                               |                            |  |
| 📄 เอกสารหลักฐาน                      |                                                                                                    |                            |  |
| 🗿 ค่าธรรมเนียม                       |                                                                                                    |                            |  |
| 🛞 หลักเกณฑ์ วิธีก                    | าร และเงื่อนไข                                                                                     |                            |  |
| 🛛 ขั้นตอน ระยะเวล                    | n                                                                                                  |                            |  |
| 200000                               |                                                                                                    |                            |  |

**คำคันหาที่เกี่ยวข้อง** : <u>การเสี่ยงดูเด็ก และรับบุตรบุณธรรม</u> เด็ก <u>การขอรับบุตรบุณธรรม</u>

รูปที่ 2-17 หน้าข้อมูลบริการ (ข้อมูลคู่มือประชาชน)

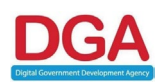

#### 2.2 ป้ายคำแนะนำ

ป้ายคำแนะนำที่ระบบแสดงผลเป็นส่วนที่ระบบต้องการจะนำเสนอข้อมูลบริการให้ประชาชนสามารถ เข้าถึงได้ง่ายยิ่งขึ้นผ่านป้ายคำ (Tag) ซึ่งตำแหน่งแสดงผลอยู่ใต้ช่อง"ค้นหา" ผู้ใช้งานสามารถกดที่ป้ายคำแนะนำที่ ตรงความต้องการเพื่อเข้าถึงข้อมูลได้อย่างสะดวก เมื่อกดเลือกที่ป้ายคำแนะนำที่ต้องการแล้วระบบจะแสดงบริการ ที่มีป้ายคำ (Tag) ที่ตรงตามกับที่เลือกขึ้น

ผู้ใช้งานสามารถเข้าถึงรายละเอียดบริการที่มีป้ายคำ (Tag) ได้โดยกดปุ่ม "ดูเอกสาร และขั้นตอน" เพื่อดูรายละเอียดคู่มือของบริการนั้นได้ จากนั้นระบบจะแสดงรายละเอียดของบริการดังที่กล่าวไปในข้อ 2.1

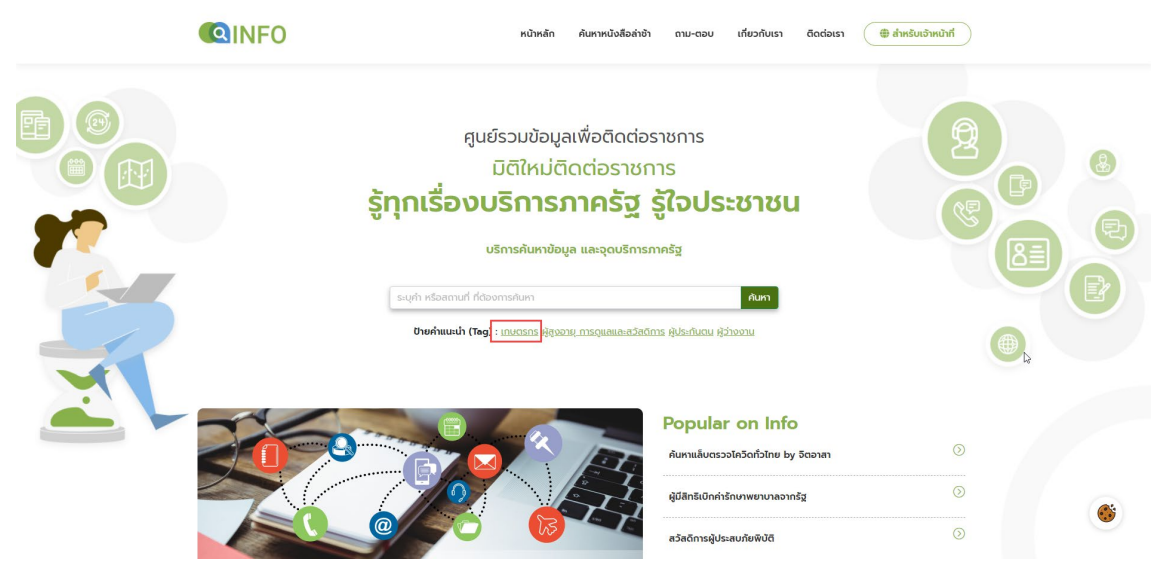

รูปที่ 2-18 ตำแหน่งของป้ายคำแนะนำ

| 🔍 ເກັບ ເຊິ່າ ເຊິ່າ ເຊິ                                                                                                    |  |
|----------------------------------------------------------------------------------------------------|--|
| หน้าแรก > เกษอรกร                                                                                                    |  |
| In standalana was nastan wasana wasana wa |  |
| ดูเอกสาร และชั้นตอน                                                                                                    |  |

รูปที่ 2-19 ผลลัพธ์ของป้ายคำแนะนำ

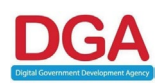

#### 2.3 Popular on Info

ในส่วนของ Popular on Info นั้นเป็นส่วนนึงที่ระบบนำเสนอบริการที่น่าสนใจหรือต้องการ ประชาสัมพันธ์ในช่วงเวลาสำคัญต่างๆ เพื่อให้การเข้าถึงและรับบริการได้ง่ายขึ้น ซึ่งจะอยู่ด้านข้างของแบนเนอร์ ประชาสัมพันธ์ โดยจะแสดงผลทั้งหมด 5 รายการ เมื่อกดแล้วจะไปยังหน้ากระบวนงานเพื่อแสดงผลรายละเอียด คู่มือประชาชนของบริการนั้น หรือ ไปยัง link ปลายทางที่หน่วยงานต้องการประชาสัมพันธ์

| ເອກສາຣvອงรัฐ<br>ໄມ່ຕ້ອວໃບ້ສຳເບານະູ້ຮູຍັຈ?<br>"<br>ສຳເບາໄມ່ໃບ້<br>ຮູ້ໃຈປຣະຮາຮນ<br>ມັຕິໃหມ່ໃນກາຣຕັດຕ່ອຣາຮກາຣ |                                     | Popular on Info<br>ศันทาแล้นตรวจโควิดทั่วไทย by จิตจาลา<br>ผู้มีสิทธิเปิกค่ารักษาพยาบาลจากรัฐ<br>สวัสดิการผู้ประสบภัยพีบัติ<br>สวัสดิการย่วยเหลือแรงงาน / คนว่างงาน<br>กระยอต่ออายุวีซ่า | Image: Constraint of the second second sec |
|----------------------------------------------------------------------------------------------------|-------------------------------------|----------------------------------------------------------------------------------------------------|----------------------------------------------------------------------------------------------------|
| กลุ่มผู้ใช้บริการ                                                                                          | แนะนำบริการภาครัฐ<br>หมวดหมู่บริการ | จุดบริการสำคัญ                                                                                                    |                                                                                                    |

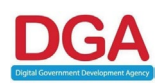

#### 2.4 แบนเนอร์ประชาสัมพันธ์

แบนเนอร์ประชาสัมพันธ์เป็นส่วนที่ไว้ใช้ประชาสัมพันธ์บริการหรืองานส่วนอื่นๆ โดยมีรูปภาพเป็น สื่อกลางและแสดงผลเป็น Slide เมื่อกดที่รูปภาพแล้วเว็บไซต์จะ link ไปยังปลายทางที่หน่วยงานกำหนดไว้ ซึ่ง link ดังกล่าวสามารถกำหนดให้เป็นทั้ง url ภายนอก และ url ภายในระบบ

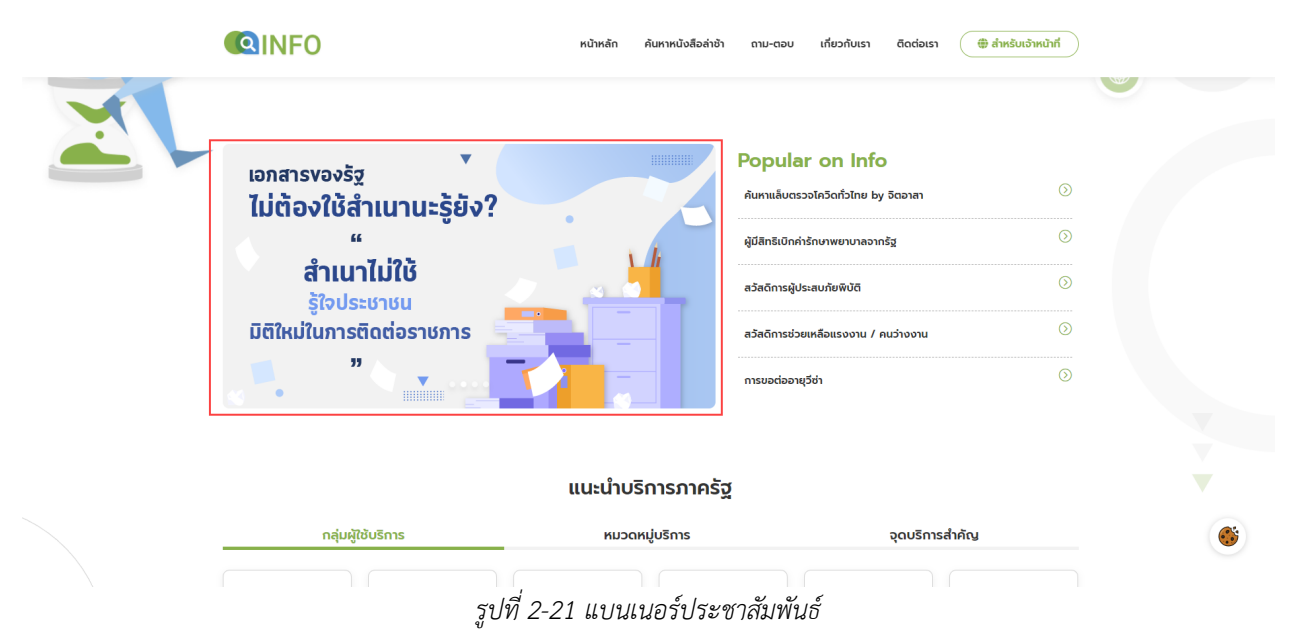

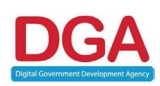

#### 2.5 แนะนำบริการภาครัฐ

เป็นการอำนวยความสะดวกในการจัดกลุ่มบริการต่างๆ (Service Catalog) เพื่อแนะนำบริการภาครัฐ ให้ตรงตามกลุ่มผู้ใช้งาน โดยแบ่งออกเป็นทั้งหมด 4 กลุ่มดังนี้

- 2.5.1 กลุ่มผู้ใช้บริการ
- 2.5.2 หมวดหมู่บริการ
- 2.5.3 จุดบริการสำคัญ
- 2.5.4 บริการสำคัญอื่นๆ

กลุ่มบริการต่างๆ ในส่วนของแนะนำบริการภาครัฐข้างต้นเป็นกลุ่มที่ถูกจัดการโดย Tag หรือ ป้ายคำ ซึ่งกำหนดจากชั้นกระบวนงาน เช่น กลุ่มผู้ใช้บริการ เด็ก, สตรีและครอบครัว, นักเรียนนักศึกษา, ผู้สูงอายุ, ผู้ พิการ เป็นต้น

เมื่อกดที่กลุ่มบริการต่างๆ (Service Catalog) กลุ่มผู้ใช้บริการ, หมวดหมู่บริการ หรือ จุดบริการสำคัญ ที่ต้องการระบบจะแสดงผลรายการกระบวนงานที่ติด Tag ตามกลุ่มต่างๆ ขึ้น ผู้ใช้งานสามารถเลือกดู รายละเอียดบริการ กระบวนงานและคู่มือประชาชนได้

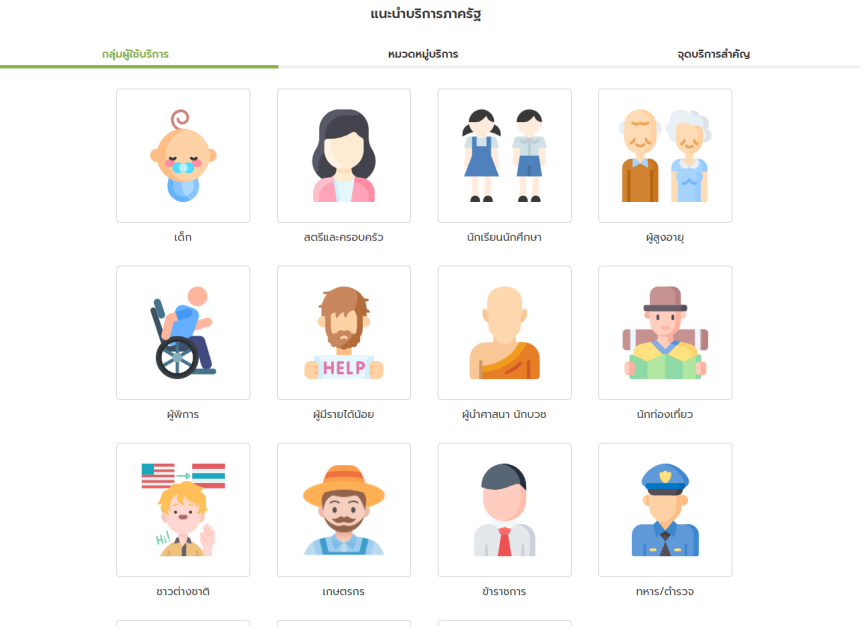

รูปที่ 2-22 แนะนำบริการภาครัฐ

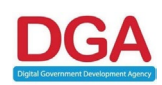

### 2.6 บริการสำคัญอื่นๆ

เป็นส่วนสำหรับการจัดกลุ่มบริการ หรือข้อมูลอื่นๆ โดยส่วนนี้จะประกอบไปด้วย 3 กลุ่ม ได้แก่ เบอร์ โทรฉุกเฉิน, ตู้บริการภาครัฐ, อำเภอยิ้ม

- เบอร์โทรฉุกเฉิน เป็นส่วนที่รวบรวมข้อมูลเบอร์โทรจำเป็นในการติดต่อ เหตุด่วนเหตุร้าย, การ เดินทางคมนาคม และสาธารณูปโภค เมื่อกดที่กลุ่มนี้ระบบจะแสดงรายการเบอร์โทรฉุกเฉินขึ้น ผู้ใช้งานสามารถกดโทรได้ทันทีเมื่อใช้บริการเว็บไซต์บนโทรศัพท์มือถือ
- ตู้บริการภาครัฐ เป็นกลุ่มที่รวบรวมข้อมูลตู้บริการภาครัฐ ในตำแหน่งต่างๆ ที่ติดตั้งอยู่ใน ประเทศไทยเพื่อให้สามารถเข้าใช้บริการได้สะดวกยิ่งขึ้น
- อำเภอยิ้ม เป็นกลุ่มที่รวบรวมจุดบริการศูนย์อำเภอยิ้มที่ให้เข้ารับบริการที่สถานที่ต่างๆ ในแต่ ละ อำเภอ หรือจังหวัด

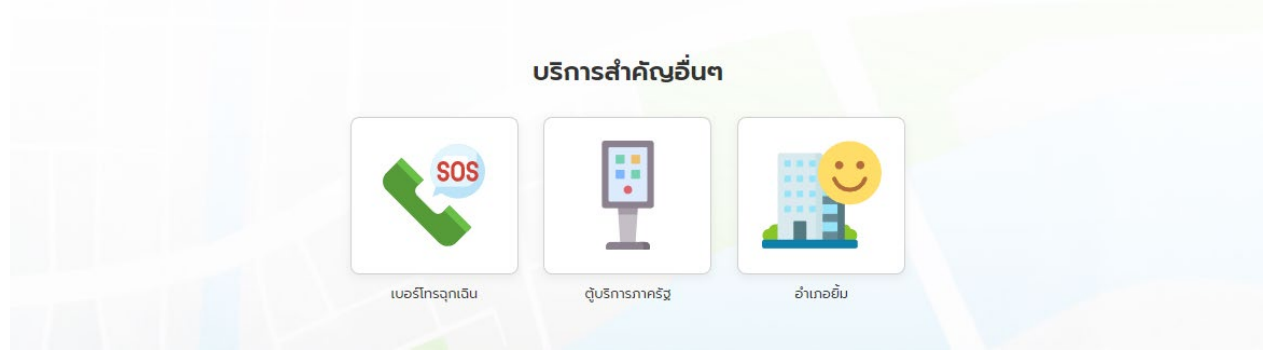

รูปที่ 2-23 บริการสำคัญอื่นๆ

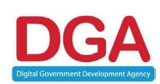

#### 2.7 รู้จักบริการภาครัฐ (Content Portal)

ส่วนของรู้จักบริการภาครัฐ (Content Portal) นั้นเป็นส่วนที่เชื่อมโยงผ่าน Feed กับข้อมูลภายนอกที่ เป็นการแนะนำข้อมูลและประชาสัมพันธ์บริการภาครัฐ โดยจะมีบทความของบริการต่างๆ ที่หน่วยงานจัดทำขึ้น เพื่อเผยแพร่ข้อมูลบริการที่เป็นประโยชน์ รวมถึงสร้างความเข้าใจในบริการต่างๆ ของภาครัฐให้แก่ประชาชน ทราบ ซึ่งส่วนนี้สามารถเข้าดูรายละเอียดแต่ละบทความอื่นๆ ได้โดยการกดปุ่ม "ดูเพิ่มเติม" เมื่อกดแล้วเว็บไซต์ จะแสดงผลรายการบทความขึ้น จากนั้นผู้ใช้งานสามาถเลือกบทความที่สนใจเพื่อดูรายละเอียดและระบบจะ ส่งไปยังต้นทางของบทความที่เลือกเพื่อรับข้อมูลข่าวสารดังกล่าว

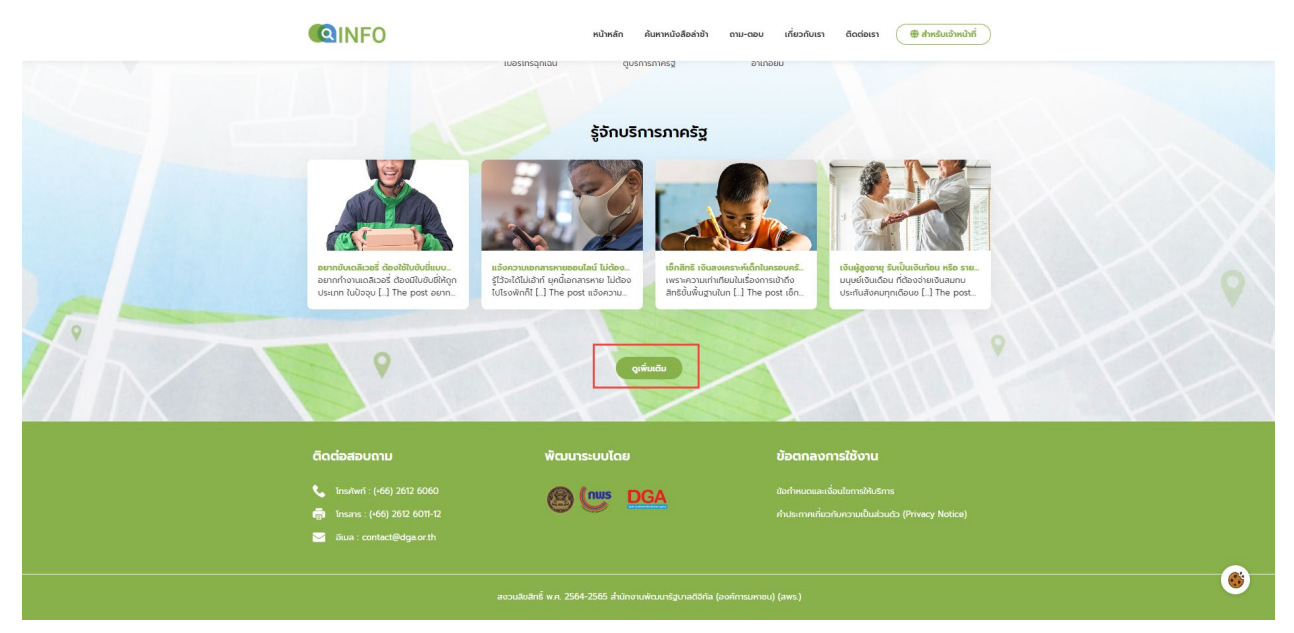

รูปที่ 2-24 รู้จักบริการภาครัฐ

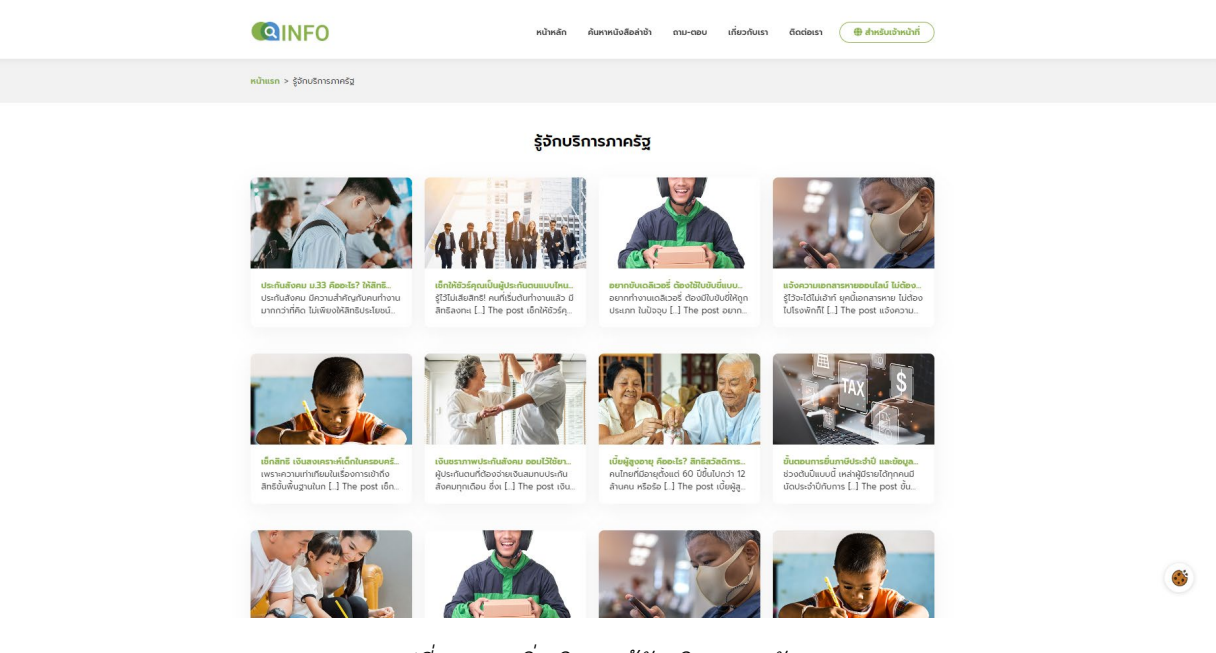

รูปที่ 2-25 ดูเพิ่มเติมของรู้จักบริการภาครัฐ

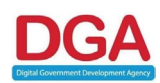

#### 2.8 Footer

เป็นส่วนข้อมูลของระบบศูนย์รวมข้อมูลบริการภาครัฐอยู่ส่วนล่างสุดของหน้าเว็บไซต์ โดยมีข้อมูลของ บริการประกอบดังนี้

|   |                                                                                               | รู้จักบริก                                                                                                    | ารภาครัฐ                                                                                                    |                                                                                                    |            |
|---|-----------------------------------------------------------------------------------------------|----------------------------------------------------------------------------------------------------|----------------------------------------------------------------------------------------------------|----------------------------------------------------------------------------------------------------|------------|
| ~ | endvaliceť destituútiut.<br>onnhousalicesť dosťituútiðhign<br>usinn luitigu (_] The post ann. | <b>Executed and the set of the set of the set </b> | Infinit Blacenswindunseen<br>Infinit Blacenswindunseense<br>Infinit Blacenswindunseense<br>Infinit Blacense<br>Infinit Blacenswindunseense | Higher tablette tablette table |            |
|   |                                                                                               | qui                                                                                                    | nāu                                                                                                    |                                                                                                    | <br>$\sim$ |
|   | ติดต่อสอบถาม                                                                                  | พัฒนาระบบโดย                                                                                                    | ข้อตกล                                                                                                    | งการใช้งาน                                                                                                    |            |
|   | ໂກຣກັນທຳ : (+66) 2612 6060<br>ເຜຼົາ Insans : (+66) 2612 6011-12<br>ອັເມລ : contact@dga.or.th  |                                                                                                    | รั <mark>ฏ์</mark> ข้อกำหนดม<br>คำประกาศเ                                                                                                    |                                                                                                    |            |
|   |                                                                                               |                                                                                                    |                                                                                                    |                                                                                                    | ۲          |

รูปที่ 2-26 Footer

- 2.8.1 ติดต่อสอบถาม: รายละเอียดช่องทางการติดต่อทางโทรศัพท์, โทรสาร, อีเมล
- 2.8.2 พัฒนาระบบโดย: ผู้พัฒนาระบบศูนย์รวมข้อมูลเพื่อติดต่อราชการ
- 2.8.3 ข้อตกลงการใช้งาน เป็นส่วนของข้อกำหนดและเงื่อนไขการใช้งานต่างๆ ที่สำนักงานกำหนด
  - ข้อกำหนดและเงื่อนไขการให้บริการ
  - คำประกาศเกี่ยวกับความเป็นส่วนตัว (Privacy Notice)

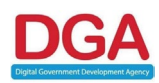

# บทที่ 3 เมนูการค้นหาหนังสือล่าช้า

การค้นหาหนังสือล่าช้าเป็นเมนูหนึ่งที่อยู่ในเมนูหลักใช้สำหรับค้นหาหนังสือล่าช้าที่เกิดขึ้น โดยผู้ใช้งาน จะต้องทราบวันที่ออกหนังสือล่าช้าเพื่อใช้สำหรับทำการค้นหาหนังสือล่าช้าในระบบ

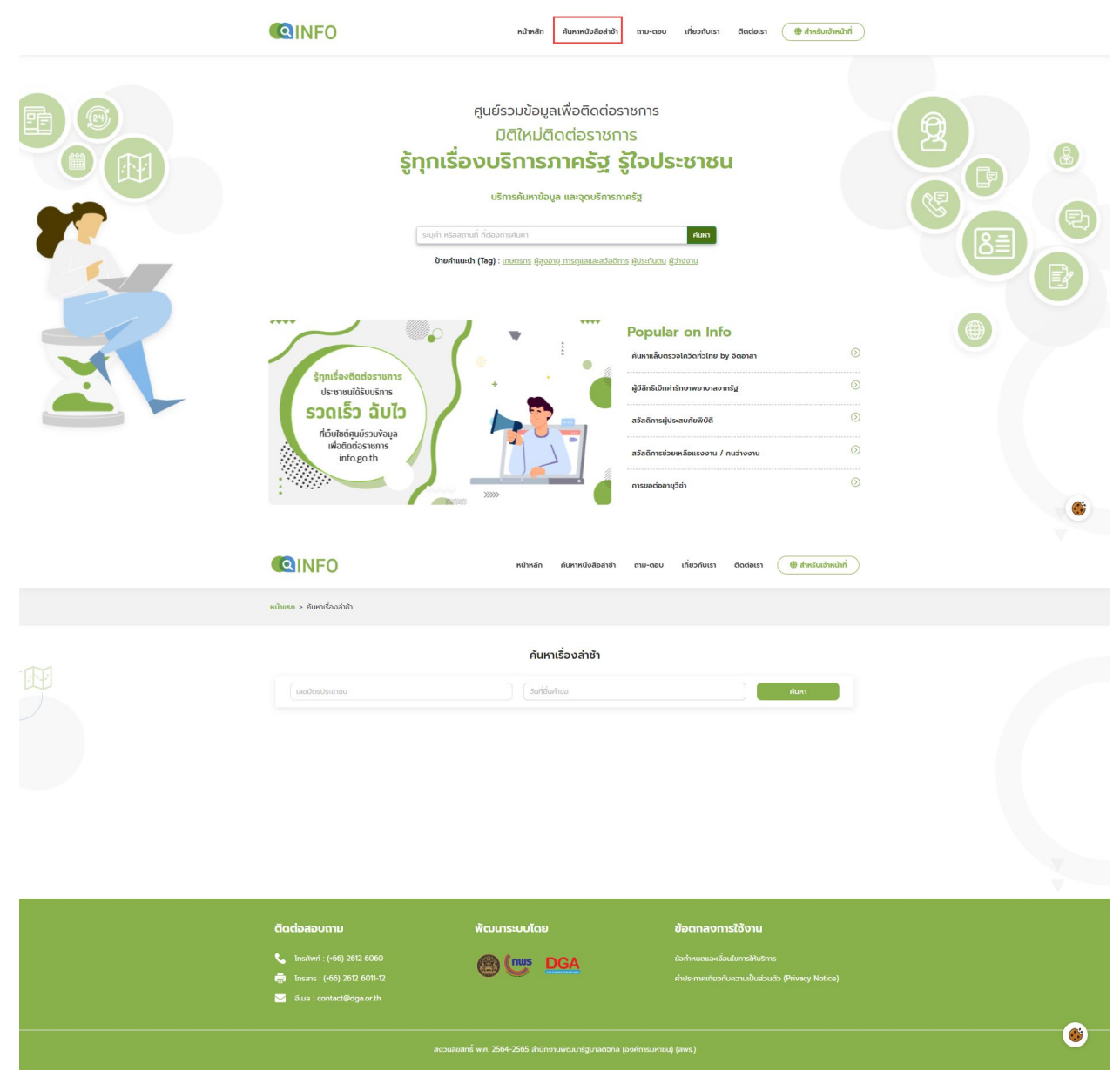

รูปที่ 3-1 เมนูการค้นหาหนังสือล่าช้า

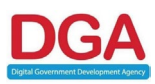

ผู้ใช้งานต้องกรอกเลขบัตรประจำตัวประชาชนและวันที่ยื่นคำขอจากนั้นกดปุ่ม "ค้นหา" เมื่อกดแล้วระบบ จะแสดงผลรายการหนังสือล่าช้าของเลขบัตรประจำตัวประชาชนนั้นขึ้น

|                                         | ข้อมูลหนังสือล่าช้า                   |                                       |
|-----------------------------------------|---------------------------------------|---------------------------------------|
| <b>ชื่อนามสกุล</b> : ทดสอบ              | <b>เลขบัตรประชาชน</b> : 8459455177139 | <b>วันที่ยื่นค่าขอ</b> : 17 ธ.ค. 2564 |
|                                         | รายการหนังสือล่าช้าที่พบ              |                                       |
| <b>กระบวนงาน1</b> (กรังที 2) (กรังที 1) | <mark>กระบวนงาน2</mark><br>ดรังที่ 1  |                                       |

รูปที่ 3-2 ผลการค้นหาหนังสือล่าซ้า

โดยรายการกระบวนงานต่างๆ ที่มีการแจ้งหนังสือล่าช้าจะมีการระบุครั้งที่มีการปรับปรุงแก้ไขข้อมูลพร้อม บอกสถานะการดำเนินการ, วันที่ออกหนังสือ และ ไฟล์เอกสารแนบ

| กระบวเ                          | นงาน1   |
|---------------------------------|---------|
| <b>สถานะ</b> : กำลังดำเนินการ   |         |
| ครั้งที่ : 2                    |         |
| <b>วันที่ออกหนังสือ</b> : 20 ธ. | ค. 2564 |
| Last-PDF2.pdf                   |         |
|                                 |         |
|                                 |         |
| ามอยั                           | าสับ    |

รูปที่ 3-3 รายการกระบวนงานต่างๆของเมนูการค้นหาหนังสือล่าช้า

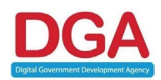

# บทที่ 4 เมนูถาม-ตอบ

เมนูถาม-ตอบ ของระบบเว็บไซต์เป็นเมนูที่อยู่ในเมนูหลัก (Main menu) ซึ่งเป็นเมนูสำหรับแสดงผล คำถามและคำตอบที่ประชาชนอาจมีความสงสัยเมื่อใช้งานบนเว็บไซต์ โดยคำถามและคำตอบถูกรวบรวมแยกเป็น 2 หัวข้อหลักดังนี้

|                                                              | หน้าหลัก ค้นหาหนังสีเ                                                                                                    | ອຄ່າຍ້າ ຄາມ-ຕອບ ເ <sup>ຄີ</sup> ່ຍວກັບເຮາ ຕົດຕ່ອເຮາ 🌐                                                  | สำหรับเจ้าหน้าที่ |  |
|--------------------------------------------------------------|----------------------------------------------------------------------------------------------------|----------------------------------------------------------------------------------------------------|-------------------|--|
| <b>ຣູ້ກຸດເ</b><br>ແຫ່ນ<br>ອາ                                 | ศูนย์รวมข้อมูลเพื่อติด<br>มิติใหม่ติดต่อรา<br>เรื่องบริการภาครัฐ<br>ชริกรค้นหาข้อมูล และจุดบริ<br>หรืองานที่ ก่องการค้มหา<br>พร้านฟา (โช) : เกษรมร ห้รูงอายุ การยุดและ | ຕ່ອຣາชກາຣ<br>ເชດາຣ<br><b>ວຼີ ູູ້ເວີບປຣະชາชน</b><br>ເທຣກາຍຊິງ<br>ແທກ<br>ສຸລິສັດທະ ຢູ່ປະເປັນແທ່ ຢູ່ປະອວນ |                   |  |
|                                                              | ( · .                                                                                                    | Popular on Info<br>คันหาแล้บตรองไครัดกังไทย by Sดอาสา                                                  |                   |  |
| รู้ทุกเรื่องติดต่อราชการ<br>ประชาชนได้รับบริการ              | 1.1.1.1.1.1                                                                                                    | ผู้มีสิทธิเบิกค่ารักษาพยาบาลจากรัฐ                                                                     | 0                 |  |
| ຣວດເຮົວ ລັບໄວ                                                |                                                                                                    | สวัสดีการผู้ประสบภัยพีบัติ                                                                             | 0                 |  |
| ที่เว็บใช่ตัดแย่รวมข้อมูล<br>เพื่อติดต่อราชการ<br>info.go.th |                                                                                                    | สวัสดิการช่วยเหลือแรงงาน / คนว่างงาน                                                                   |                   |  |
|                                                              |                                                                                                    | การขอต่ออายุวีซ่า                                                                                      | 0                 |  |
|                                                              |                                                                                                    | -                                                                                                    |                   |  |

รูปที่ 4-1 เมนูถาม-ตอบ

 4.1 เกี่ยวกับคู่มือประชาชน ในส่วนของคำถามสามารถกดที่ลูกศรเพื่อให้แสดงผลคำตอบได้ในแต่ละรายการ โดย คำถามและคำตอบเป็นข้อมูลที่เกี่ยวกับคู่มือประชาชน

|                                                                                           | หน้าหลัก ค้นหาหนังสือล่าช้า                                                                                               | ถาม-ดอบ เกี่ยวกับเรา ดีดต่อเรา 🌐 สำหรับเร                                    | จำหน้าที่ |   |
|-------------------------------------------------------------------------------------------|----------------------------------------------------------------------------------------------------|------------------------------------------------------------------------------|-----------|---|
| หน้าแรก > ถาม-ถอบ                                                                         |                                                                                                    |                                                                              |           |   |
|                                                                                           | ດາມ-ຕອບ                                                                                                    |                                                                              |           |   |
| เกี่ยวกับคู่มือบ                                                                          | โระชาชน                                                                                                    | เกี่ยวกับการใช้งานเว็บไซต์                                                   |           |   |
| ระบบศูนย์รวมข้อมูลเพื่อติดต่อราชการ (Ii                                                   | nfo.go.th) ให้ข้อมูลอะไรบ้าง                                                                                              |                                                                              | ^         |   |
| ทูนขรวมขอมูลเพอตตตอราดการ เกษอมูลแทบว่าเกา<br>คึกษาชั้นตอนการใช้บริการ ตลอดอนสามารถแสดงค: | ารติตติมอายามจำมาราชการเปรูงแบบทารชิทวา ฟูมิงสาหรับปราชาช<br>วามคิดเห็นความพึงพอใจหลังเข้ารับบริการ เพื่อการประเมินผลลับเ | องจเอรมอานรงความสตรวาแแบรเอาชน แผนหาขอมูล การเตรยม<br>ทรี่ของงานบริการภาครัฐ |           |   |
| ขั้นตอนและข้อมูลการติดต่อหน่วยงานราช                                                      | หาร หรือ คู่มือประชาชน มาจากแหล่งข้อมูลใด                                                                                 |                                                                              | ~         |   |
| ข้อมูลและรายละเอียดบนเว็บไซต์ศูนย์รวม<br>                                                 | ~                                                                                                    |                                                                              |           |   |
| หากต้องการดาวน์โหลดคู่มือประชาชนในง                                                       | านบริการใดๆ บนระบบ สามารถขอรับได้ที่ใด                                                                                    |                                                                              | ~         |   |
| หากคู่มือมีรายละเอียดไม่ชัดเจน หรือมีข้อ                                                  | สงสัยในรายละเอียดงานบริการ สามารถติดต่อสอบถ                                                                               | มมได้ที่ใด                                                                   | ~         |   |
| หากไม่ทราบว่า จะเริ่มต้นค้นหาคู่มือประชาช                                                 | ชนอย่างไร ควรทำอย่างไรบ้าง                                                                                                |                                                                              | ~         |   |
|                                                                                           |                                                                                                    |                                                                              |           |   |
| ติดต่อสอบถาม                                                                              | พัฒนาระบบโดย                                                                                                    | ข้อตกลงการใช้งาน                                                             |           | 6 |
| 📞 โกรศัพท์ : (+66) 2612 6060                                                              |                                                                                                    | ข้อทำหนดและเงื่อนไขการให้บริการ                                              |           |   |

รูปที่ 4-2 เมนูเกี่ยวกับคู่มือประชาชน

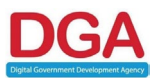

 4.2 เกี่ยวกับการใช้งานเว็บไซต์ ในส่วนของคำถามสามารถกดที่ลูกศรเพื่อให้แสดงผลคำตอบได้ในแต่ละรายการ โดย คำถามและคำตอบเป็นข้อมูลที่เกี่ยวกับการใช้งานเว็บไซต์

|                                                                                                    | หน้าหลัก ค้นหาหนังสือล่าช้า                                                 | ຄາມ-ຕອບ ເກີ່ຍວກັບເรາ            | ติดต่อเรา 🕀 สำหรับเจ้าหน          | ùn <sup>†</sup> |  |
|----------------------------------------------------------------------------------------------------|-----------------------------------------------------------------------------|---------------------------------|-----------------------------------|-----------------|--|
| หน้าแรก > ถาม-ดอบ                                                                                                    |                                                                             |                                 |                                   |                 |  |
|                                                                                                    | ດາມ-ຕອບ                                                                     |                                 |                                   |                 |  |
| เกี่ยวกับคู่มือประชาชน                                                                                                    |                                                                             | เกี่ยวกับการใช้งาเ              | ແວົບໄซຕ໌                          | _               |  |
| ระบบศูนย์รวมข้อมูลเพื่อติดต่อราชการ สามารถใช้งานบนอุปกร<br>สามารถใช้งานบนอุปกรณ์คอมพัวเตอร์ หรือบบอุปกรณ์ที่รองรับบราวเตอร์ (br                                                           | <b>ເດໂດໄດ້ບ້ານ</b><br>owser) Safari, Google Chrome, Mozil                   | la Firefox หรือ Internet Expl   | orer 9 ขึ้นไป                     | ^               |  |
| ระบปสามารถกันหาข้อมูลงานบริการได้ที่วีรี<br>ระบบสามารถกันทข้อมูล บริการ หรือ ชื่อสุดบริการ (ชื่อหม่วยงานรัฐ) ที่ท่านรู้จั<br>แลดอหลกกับมาแนน้า เพื่อช่วยหลือแลแนน่าบริการที่เกี่ยวข้องได้ | ท หรือกุ้นเคยเที่ยวกับคำนั้นๆ ที่ช่อง Sean                                  | ch โดยในกรณีที่ค่าคันดังกล่าว เ | ที่ยวป้องกับงานบริการอื่นๆ ระบบจะ | ^               |  |
| หากต้องการกรองผลลัพธ์ให้อยู่ในพื้นที่จังหวัดที่ต้องการ สามา<br>สามารถทำได้ โดยท่านสามารถเลือกการกรองผลลัพธ์จังหวัด ที่ท่านอยู่ หรือจังเ                                                   | <mark>เรดทำได้หรือไม่</mark><br>หวัดที่ท่านอยากทราบผล เพื่อดูผลลัพธ์ที่อยู่ | ภายในจังหวัดดังกล่าวได้         |                                   | ^               |  |
| หากท่านต้องการติดต่อหน่วยงานเพื่อแจ้งปัญหาทางด้านข้อมูะ                                                                                                    | า สามารถติดต่อได้โดยวิธีใด                                                  |                                 |                                   | ~               |  |
| หากท่านมีปัญหาเกี่ยวกับการใช้งานระบบคูนย์รวมข้อมูลเพื่อติด<br>                                                                                                    | เต่อราชการ สามารถแจ้งปัญหาได้                                               | ໂດຍວົຣີໃດ                       |                                   | ·               |  |
| ติดต่อสอบถาม พัฒนา                                                                                                    | าระบบโดย                                                                    | ข้อตกลงก                        | รใช้งาน                           | 6               |  |
| · · · · · · · · · · · · · · · · · · ·                                                                                                    |                                                                             |                                 |                                   |                 |  |

รูปที่ 4-3 เมนูเกี่ยวกับการใช้งานเว็บไซต์

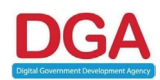

# บทที่ 5 เมนูเกี่ยวกับเรา

เมนูเกี่ยวกับเราเป็นหนึ่งใน Main menu ที่บ่งบอกถึงที่มาและวัตถุประสงค์ของระบบศูนย์รวมข้อมูล บริการภาครัฐ เพื่อแจ้งให้แก่ประชาชนผู้ใช้งานทราบและเล็งเห็นการพัฒนาบริการที่สามารถเข้าถึงได้สะดวกและ ง่ายมากยิ่งขึ้น

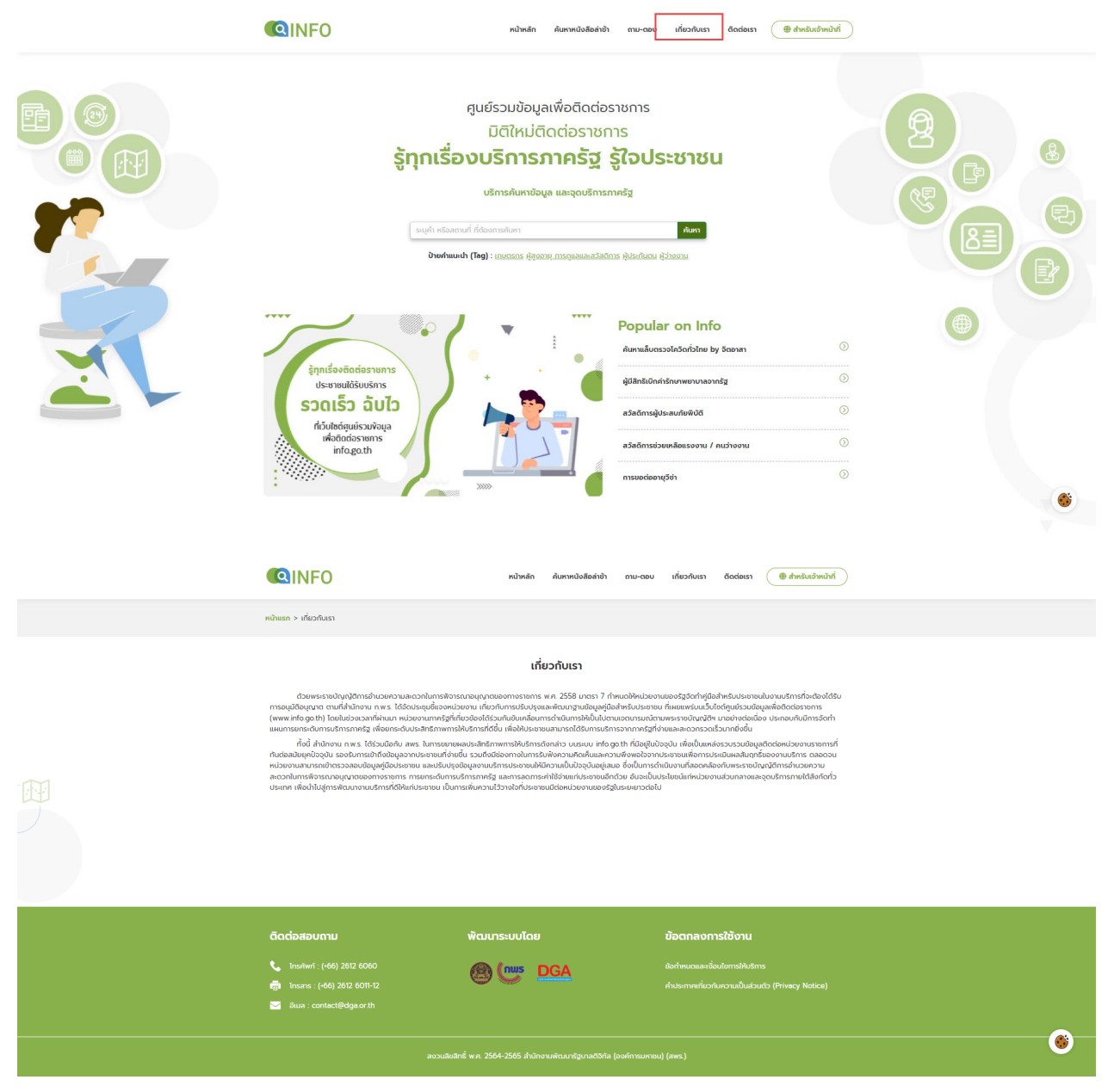

รูปที่ 5-1 เมนูเกี่ยวกับเรา

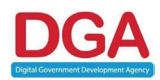

# บทที่ 6 เมนูติดต่อเรา

เมนูติดต่อเรา เป็นเมนูแจ้งช่องทางสำหรับติดต่อสอบถามหรือแจ้งปัญหาที่ต้องการสอบถามมายัง หน่วยงานและเจ้าหน้าที่ดูแลระบบ

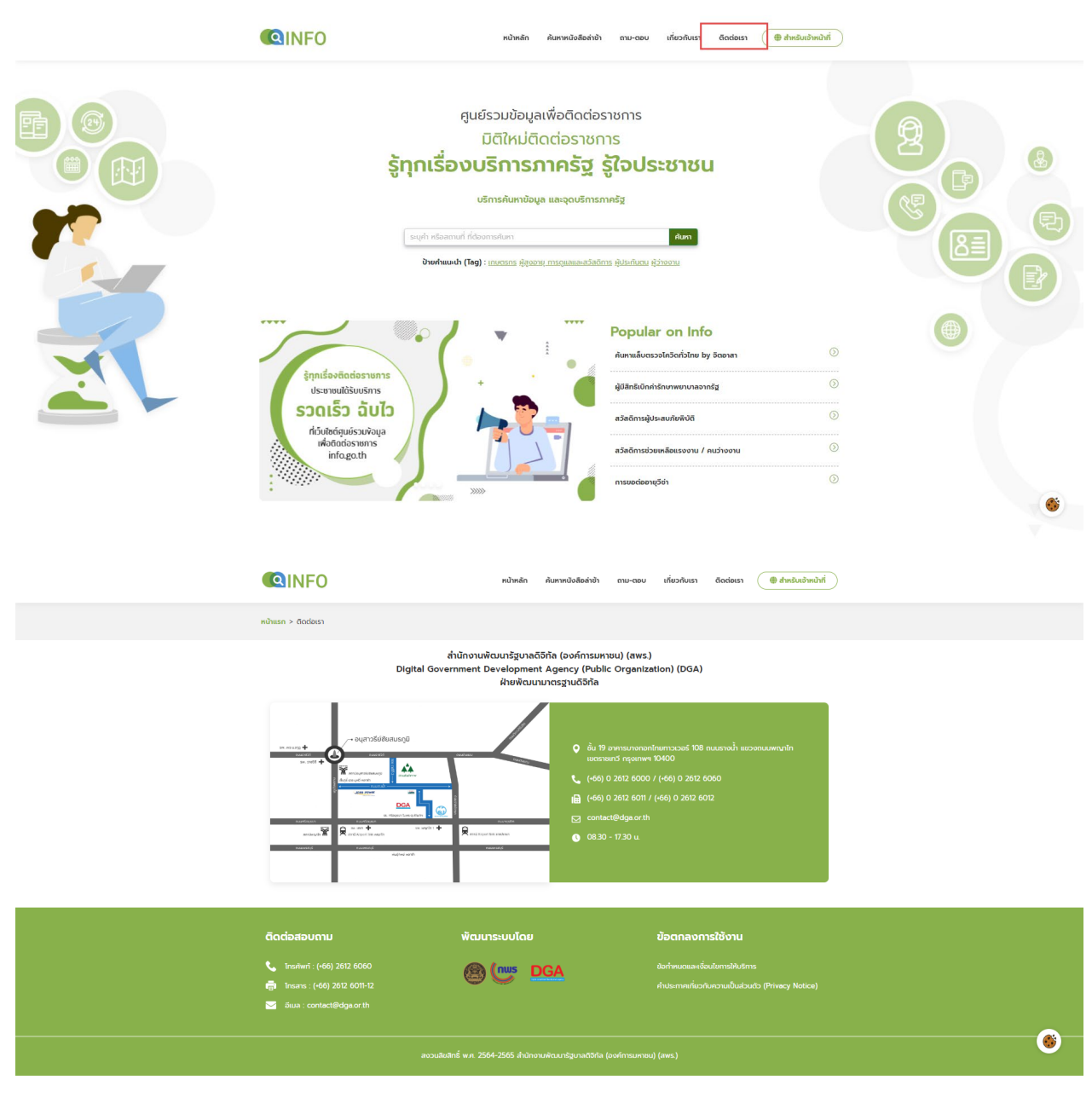

รูปที่ 6-1 เมนูติดต่อเรา

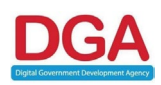

# บทที่ 7 การประเมินความพึงพอใจ

การประเมินความพึงพอใจบนระบบศูนย์รวมข้อมูลบริการภาครัฐ เป็นส่วนนึงในการประเมินการให้บริการ จุดบริการที่ประชาชนไปใช้บริการ สามารถแบ่งการใช้งานเป็น 2 รูปแบบได้แก่

- 1. Scan QR Code Poster ที่จุดบริการ
- ค้นหาบริการหรือจุดบริการและเดินทางไปใช้บริการ ณ จุดบริการนั้นๆและกลับมาประเมินความพึงพอใจ ที่ระบบ
- 7.1 Scan QR Code Poster ที่จุดบริการ

จุดบริการต่างๆ สามารถปริ้น Poster QR Code สำหรับประเมินความพึงพอใจที่มีอยู่ในระบบติดตั้งไว้ที่จุด บริการเพื่ออำนวยความสะดวกให้ประชาชนที่เข้าใช้บริการประเมินความพึงพอใจได้ทันทีเมื่อใช้บริการ ซึ่งมีลักษณะ ดังนี้

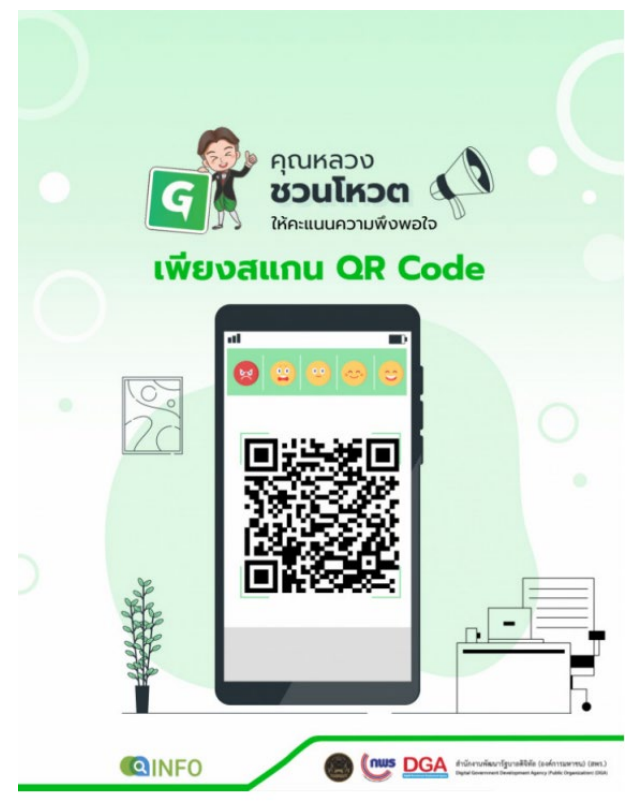

รูปที่ 7-1 Scan QR Code Poster

เมื่อ Scan QR Code แล้วผู้ใช้งานจะสามารถประเมินความพึงพอใจที่ได้รับบริการไปโดยทำการประเมิน ผ่านโทรศัพท์มือถือ หรือ แท็บเล็ต เป็นต้น

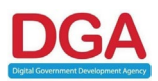

7.2 ค้นหาบริการหรือจุดบริการและเดินทางไปใช้บริการ ณ จุดบริการนั้นๆ และกลับมาประเมินความพึงพอใจที่ ระบบผ่านคอมพิวเตอร์, โทรศัพท์, แท็บเล็ต

|                                                                                  | หน้าหลัก ค้นหาหนังสือล่                                                                                                    | า้าข้า ถาม-ตอบ เกี่ยวกับเรา ติดต่อเรา 🌘 <del>สำหรับเอ้าหน้า</del>                                     | ń |
|----------------------------------------------------------------------------------|----------------------------------------------------------------------------------------------------|----------------------------------------------------------------------------------------------------|---|
| สำนักงานพัฒนารัชบาลดีอีทีล                                                       | บริการค้นหาข้อมูล และจุดบริ                                                                                                    | inารภาครัฐ<br>- <sub>คัพ</sub> า                                                                      |   |
| ■ ภาพรวมกังหม                                                                    | Ja   🔄 บริการที่เกี่ยวข้อง (0)   <b>Q</b> จุ                                                                                                    | ດບຣັກາຣ (1) 📔 📕 ປັາຍກຳ (Teg) (0)                                                                      |   |
| 💾 ไม่พบบริการที่เกี่ยวข้องกับ "ส่านักงานพัฒนา                                    | ผลการค้นหา<br>รัฐบาลดิจิกัล"                                                                                                    | ป้ายค่ำ (Tag)<br>ไปพบปันธุศาที่เกี่ยวข้องกับ " สำนักงานพิณ<br>รวมมายวิธีกิด "                         | n |
|                                                                                  | <b>บาลดีวิทัล" รายการ พบ 1 รายการ</b><br>มาโก เขตรายเกวี กรุงเทพฯ 10400                                                                                                    | Jultad uhma                                                                                           | 6 |
| รูเ                                                                              | ไที่ 7-2 ค้นหาบริการห                                                                                                    | รือจุดบริการ                                                                                          |   |
|                                                                                  | หน้าหลัก คันหาหนังสือล่าชั                                                                                                    | ท้ ถาม-ออบ เกี่ยวกับเรา ตือต่อเรา 🕘 สำหรับเริ่าหม้าที่                                                |   |
| หน้าแรก > สำนักงานพัฒนารัฐบาลดีจีทัล (องค์การม                                   | หาชน)                                                                                                    |                                                                                                    |   |
| Digital Government Devel                                                         | Aîtînotukîcure<br>48 (4 53)<br>Mitessafownob<br>Nopment Agency                                                                                                    | รัฐบาลดีวิกิล (องค์การมหายน)<br>อากาศการวรร์ 108 ถนนรางน้ำ แมวงถนนพณาใก เมตรายเกวี กรุงเทพฯ<br>gaorth |   |
|                                                                                  | C22122020     C22122020     C22122020     C22122020     Suduri iloadi     Suduri iloadi     June iloadu     Sunes iloadu     Sunes iloadu     Sunes iloadu     Sunes iloadu     Sunes iloadu     Sunes iloadu     Sunes iloadu | aud 0630 - 1730 u.<br>16ad 0830 - 1730 u.<br>61 0830 - 1730 u.<br>61 aud 0830 - 1730 u.               |   |
|                                                                                  | หมายเหตุ: เปิดใ                                                                                                    | นร่วยวลาศาการกำนับ<br>ดูปรัการกั้งขนด                                                                 |   |
| <b>ติดต่อสอบดาม</b><br>📞 ไทมปีพรี (-(66) 2812 6060<br>👼 ไทยสะ : (66) 2812 6010.0 | ພັດນາຈະບບໂດຍ                                                                                                    | ข้อตกลงการใช้งาน<br>องกำบนอนเคเงื่องปราชใหร่การ<br>กำประกาศที่เอกับกวามปืนต่องต่อ (Privey Notea)      | ٢ |

รูปที่ 7-3 ข้อมูลจุดบริการ

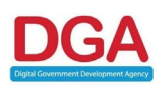

- 7.3 ขั้นตอนการประเมินความพึงพอใจ จากการเข้าถึงการประเมินความพึงพอใจทั้ง 2 รูปแบบในข้างต้น หน้าจอที่ระบบแสดงผลให้กับประชาชนผู้ใช้งานทำการประเมินความพึงพอใจการใช้บริการจะแสดงผล และมีขั้นตอนการประเมินดังนี้
  - 7.3.1 ผู้ใช้งานเลือกระดับที่ต้องการประเมินซึ่งในระบบจะแสดง 5 ระดับ โดยมีสัญลักษณ์หน้ายิ้มลักษณะ ต่างๆ แสดงขึ้นได้แก่
    - 7.3.1.1 หน้าโกรธ สัญลักษณ์ที่บ่งบอกถึงความไม่พอใจมากในการใช้บริการเทียบเท่า 1 คะแนน
    - 7.3.1.2 หน้าตกใจ สัญลักษณ์ที่บ่งบอกถึงความไม่พอใจในบริการเทียบเท่า 2 คะแนน
    - 7.3.1.3 หน้าเฉยๆ สัญลักษณ์ที่บ่งบอกถึงความรู้สึกเฉยๆ การใช้บริการเทียบเท่า 3 คะแนน
    - 7.3.1.4 หน้าอมยิ้ม สัญลักษณ์ที่บ่งบอกถึงความรู้สึกดีในการใช้บริการเทียบเท่า 4 คะแนน
    - 7.3.1.5 หน้ายิ้ม สัญลักษณ์ที่บ่งบอกถึงความรู้สึกดีมากในการใช้บริการเทียบเท่า 5 คะแนน

|                                                                                                  | หน้าหลัก ค้นหาหนังสือล่าช้า ถาม-ตอบ                                  | เกี่ยวกับเรา ติดต่อเรา | 🕀 สำหรับเจ้าหน้าที่ |  |
|--------------------------------------------------------------------------------------------------|----------------------------------------------------------------------|------------------------|---------------------|--|
| ຮບ້າຍຂອງ 2 ສັ້ນໂອການເຮັອນອກກິສົມອກກິສິລ (ອກຕໍ່ອາຍະນານ) 5 5                                       | ປະເທີມຄວາມໜ້າງແໜ້ງ                                                   |                        |                     |  |
|                                                                                                  | กรุณาให้คะแนนความพึงพอใจ                                             |                        |                     |  |
|                                                                                                  | สำนักงานพัฒนารัฐบาลดีวิทัล (องค์การมหาชน)<br>48 (4 รวง)<br>😰 🙄 🙄 😋 😋 |                        |                     |  |
|                                                                                                  | ความกิดเห็นของท่านเป็นส่วนหนึ่งของการพัฒนา<br>บริการของเรา           |                        |                     |  |
|                                                                                                  | U DGA                                                                |                        |                     |  |
| ติดต่อสอบถาม                                                                                     | พัฒนาระบบโดย                                                         | ข้อตกลงการใช้งาน       |                     |  |
| 📞 ໂກຣກັນາາີ : (+66) 2612 6060<br>ເອົາ ໂກຣສາຣ : (+66) 2612 6011-12<br>📨 ວັເພລ : contact@dga.or.th |                                                                      |                        |                     |  |
|                                                                                                  |                                                                      |                        |                     |  |

รูปที่ 7-4 ระดับความพึงพอใจ

เมื่อผู้ใช้งานเลือกระดับแล้วนั้นแบบฟอร์มการประเมินความพึงพอใจจะแสดงผลเพื่อให้ผู้ใช้งาน เลือกหัวข้อที่อยากให้คะแนนตามระดับสัญลักษณ์ที่เลือก เช่น เลือกหน้ายิ้ม หมายถึงรู้สึกดีมาก จากนั้นเลือก หัวข้อที่ได้รับบริการและมีความพึงพอใจมาก และเลือกการเรียกใช้สำเนา ซึ่งเป็นการสำรวจว่าจุดบริการมีการ เรียกใช้สำเนาหรือไม่ จากนั้นหาผู้ใช้งานมีความคิดเห็นเพิ่มเติมสามารถกรอกรายละเอียดเพิ่มได้ เมื่อเรียบร้อย แล้วกด "ยืนยัน"

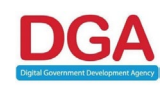

| กรุณาให้คะแนนความพึงพอใจ                                      |  |  |  |  |  |  |
|---------------------------------------------------------------|--|--|--|--|--|--|
| สำนักงานเขตหนองแขม                                            |  |  |  |  |  |  |
| 0.0 (0 \$50)                                                  |  |  |  |  |  |  |
| 820000                                                        |  |  |  |  |  |  |
| บริการที่คุณได้รับในวันนี้*                                   |  |  |  |  |  |  |
| 🗆 การให้บริการ : 5                                            |  |  |  |  |  |  |
| 🗌 ปี ตอนการให้บริการ : 5                                      |  |  |  |  |  |  |
| 🗆 ระปะเวลา : 5                                                |  |  |  |  |  |  |
| anufi : 5                                                     |  |  |  |  |  |  |
| 🗌 สี่ เข่านวยความสะดวก : 5                                    |  |  |  |  |  |  |
| 🗌 การเรียกสำเนาเอกลาร : 5                                     |  |  |  |  |  |  |
|                                                               |  |  |  |  |  |  |
| เจ้าหน้าที่เรียกส่าเนาเอกสารหรือไม่ ?*                        |  |  |  |  |  |  |
| <ul> <li>ใช้สำเนาเอกสาร</li> <li>ไม่ใช้สำเนาเอกสาร</li> </ul> |  |  |  |  |  |  |
|                                                               |  |  |  |  |  |  |
| ความคิดเห็นเพิ่มเติม                                          |  |  |  |  |  |  |
|                                                               |  |  |  |  |  |  |
|                                                               |  |  |  |  |  |  |
| ยืนอัน                                                        |  |  |  |  |  |  |
|                                                               |  |  |  |  |  |  |
| ความคิดเห็นของท่านเป็นส่วนหนึ่งของการฟัฒนา<br>บริการของเรา    |  |  |  |  |  |  |
| (nus DGA                                                      |  |  |  |  |  |  |
| Unus DGA                                                      |  |  |  |  |  |  |

รูปที่ 7-5 รายละเอียดแต่ละด้านสำหรับการประเมิน

| QINFO | หน้าหลัก คับหาหนังสือล่าช้า ถาม-ตอบ           | เกี้ยวกับเรา ดิดต่อเรา 💮 สำหรับเจ้าหน้าที่ |  |
|-------|-----------------------------------------------|--------------------------------------------|--|
| _     | 🧉 ขางสารรรมธรร เรลายาง<br>🖀 สถานที่ละอาดดีมาก |                                            |  |
|       | 🦉 สั่งอ่านวยความสะดวกพร้อม                    |                                            |  |
|       | 🦉 ไม่ขอสำเภาเอกสาร                            |                                            |  |
|       | เจ้าหน้าที่เรียกส่าเนาเอกสารหรือไม่ ?*        |                                            |  |
|       | <b>เรียบร้อย</b><br>ให้คะแนนความพึงพอใจสำเร็จ |                                            |  |
| L. Z. | anao                                          |                                            |  |
|       |                                               |                                            |  |
|       | ອົນດັບ                                        |                                            |  |
|       |                                               |                                            |  |
|       |                                               |                                            |  |

รูปที่ 7-6 การแจ้งเตือนการประเมินสำเร็จ

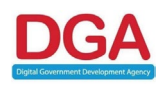

| QINFO                                                                       | หน้าหลัก ค้นหาหนังสือล่าช้า                                | ถาม-ดอบ เกี่ยวกับเรา ด็ดต่อเรา 🔀 สำหรับเจ้าหน้าที่ |  |  |  |
|-----------------------------------------------------------------------------|------------------------------------------------------------|----------------------------------------------------|--|--|--|
|                                                                             | ให้คะแนนอุดบริการส่าเร็จ                                   |                                                    |  |  |  |
|                                                                             | ขอบคุณสำหรับความเห็น เราจะนำไปปรับปรุงการให้<br><b>DGA</b> | ušms                                               |  |  |  |
|                                                                             | Οακιλιάνο                                                  |                                                    |  |  |  |
|                                                                             |                                                            |                                                    |  |  |  |
|                                                                             |                                                            |                                                    |  |  |  |
|                                                                             |                                                            |                                                    |  |  |  |
|                                                                             |                                                            |                                                    |  |  |  |
|                                                                             |                                                            |                                                    |  |  |  |
| ดิดต่อสอบถาม                                                                | พัฒนาระบบโดย                                               | ข้อตกลงการใช้งาน                                   |  |  |  |
| 📞 Instituti (166) 2612 6060                                                 | B Com DGA                                                  |                                                    |  |  |  |
| ල මහත හැ ලබා 200 වැඩි 200 වැඩි<br>මී නිශ - contact@dga.orth                 |                                                            | mosiminionoronoodoo (mixaly noilee)                |  |  |  |
| ลงาเสียติเซ็ พ.ศ. 2564-2565 สีปักรามสัตนหรือ เวลซีอร์ส โดยอีกระยางน์ (aws.) |                                                            |                                                    |  |  |  |
|                                                                             |                                                            |                                                    |  |  |  |

รูปที่ 7-7 หน้าการสิ้นสุดการประเมิน